# Informacje ogólne

Aplikacje Comarch DMS w wersji 2024.2.1 współpracują z następującymi Systemami Comarch ERP:

- Comarch ERP XL wersje systemu: 2024.0.4, 2024.1.0, 2024.1.1
- Comarch ERP Optima wersje systemu: 2024.3.1, 2024.5.1, 2024.6.1
- Comarch ERP Altum wersje systemu: 2024.0.1, 2024.1.0, 2024.5
- Comarch ERP Enterprise 6.1 DMS Integration APP wersja 26.18
- Comarch ERP Enterprise 6.2 DMS Integration APP wersja 35.7
- Comarch ERP Enterprise 6.3 DMS Integration APP wersja 40.2

#### Uwaga Wymagane oprogramowanie serwera IIS:

**System operacyjny** (jedna z poniższych możliwości):

- Windows Server 2016
- Windows Server 2019
- Windows Server 2022

## Umożliwienie zarządzania logami systemowymi z poziomu aplikacji desktop Comarch DMS

W wersji 2024.2.1 wprowadzono możliwość zarządzania logami systemowymi z poziomu aplikacji desktop Comarch DMS, a mianowicie:

- logami systemowymi z obszaru pracy w aplikacji desktop Comarch DMS
- logami systemowymi zapisywanymi na serwerze IIS przez administratora Comarch DMS z poziomu aplikacji desktop Comarch DMS

## Dodanie zakładki "Logi z pracy systemu" w ramach zakładki "Panel użytkownika"

W wersji 2024.2.1 w aplikacji desktop Comarch DMS w ramach

zakładki **[Panel użytkownika]** została dodana zakładka "Logi z pracy systemu", widoczna zarówno dla administratora, jak i dla użytkownika bez takich uprawnień.

W zakładce możliwe jest zarządzanie logami systemowymi z obszaru pracy w aplikacji desktop Comarch DMS.

W ramach zakładki "Logi z pracy systemu" dostępne są 1 lub 2 sekcje, w zależności od uprawnień operatora:

 Logi ogólne – sekcja, w ramach której operator może zarządzać logami systemowymi z obszaru pracy w aplikacji desktop Comarch DMS;  Logi z obszaru robotyzacji – sekcja widoczna tylko w przypadku, gdy na karcie danego operatora na zakładce

**[Struktura organizacyjna]** przyznano uprawnienie "Konfiguracja automatycznego trybu pracy"; w ramach sekcji operator może zarządzać logami z zakresu Automatycznego trybu pracy (z wykonywania skryptów w języku C# z konfiguracji automatycznego trybu pracy).

| Comarch DMS 2024.2.1                                                   | Administrator | _ 🗆 ×                                                                                                    |
|------------------------------------------------------------------------|---------------|----------------------------------------------------------------------------------------------------|
| Panel użytkownika                                                      |               |                                                                                                    |
| LISTA DOKUMENTÓW SZCZEGÓŁY DOKUMENTU KONFIGURACJA LOGI Z PRACY SYSTEMU |               |                                                                                                    |
| Logi ogólne                                                            |               | $\vee$                                                                                                    |
|                                                                        |               |                                                                                                    |
|                                                                        |               |                                                                                                    |
|                                                                        |               |                                                                                                    |
|                                                                        |               |                                                                                                    |
|                                                                        |               |                                                                                                    |
|                                                                        |               |                                                                                                    |
|                                                                        |               |                                                                                                    |
|                                                                        |               |                                                                                                    |
|                                                                        |               |                                                                                                    |
|                                                                        |               |                                                                                                    |
|                                                                        |               |                                                                                                    |
|                                                                        |               |                                                                                                    |
|                                                                        |               |                                                                                                    |
|                                                                        |               |                                                                                                    |
|                                                                        |               |                                                                                                    |
|                                                                        | Idgi ogóhe    | Conarch DMS 2024.21         Administrator           Panel użytkownika         LISTA DOKUMENTÓW SZCZEGÓRY DOKUMENTÚ KONFIGURACIA LOGI Z PRACY SYSTEMU             Logi ogólne |

Widok zakładki "Logi z pracy systemu" dla operatora, któremu nie przyznano uprawnienia "Konfiguracja automatycznego trybu pracy"

|          | Comarch DMS 2024.2.1                                                   | Administrator | _ 🗆 ×        |
|----------|------------------------------------------------------------------------|---------------|--------------|
|          | Panel użytkownika                                                      |               |              |
|          | LISTA DOKUMENTÓW SZCZEGÓŁY DOKUMENTU KONFIGURACJA LOGI Z PRACY SYSTEMU |               |              |
| <b>7</b> | Logi ogólne                                                            |               | $\checkmark$ |
|          | Logi z obszaru robotyzacji                                             |               | $\sim$       |
|          |                                                                        |               |              |
|          |                                                                        |               |              |
|          |                                                                        |               |              |
| नि       |                                                                        |               |              |
|          |                                                                        |               |              |
|          |                                                                        |               |              |
| <u>í</u> |                                                                        |               |              |
| *        |                                                                        |               |              |
| <b>†</b> |                                                                        |               |              |
| 20       |                                                                        |               |              |
| 1        |                                                                        |               |              |
|          |                                                                        |               |              |
|          |                                                                        |               |              |

Widok zakładki "Logi z pracy systemu" dla operatora, któremu przyznano uprawnienie "Konfiguracja automatycznego trybu pracy"

Po dokonaniu zmian w ramach zakładki przy próbie przejścia do innej zakładki wyświetlany jest następujący komunikat:

| Czy zapisać zmia       | any?          |               | ×               |
|------------------------|---------------|---------------|-----------------|
| Tak                    | Nie           | Anu           | uluj            |
| Komunikat<br>dokonaniu | wyśw<br>zmian | ietla<br>przy | ny po<br>próbie |

opuszczenia zakładki

Aby wprowadzone zmiany zostały zapisane, należy wybrać przycisk "Tak".

## Sekcja Logi ogólne

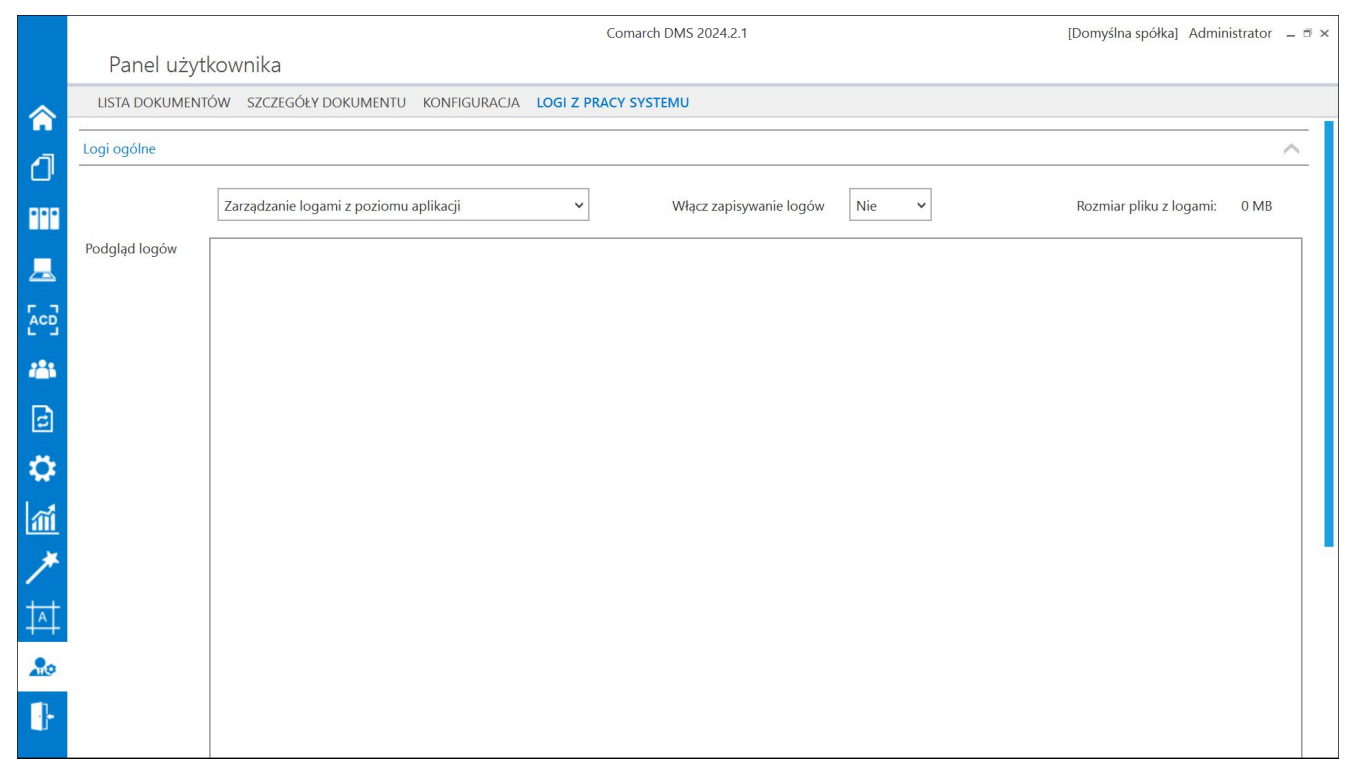

Widok sekcji "Logi ogólne" przed dokonaniem zmian

W ramach pierwszego pola od lewej strony sekcji należy wybrać jedną z dwóch opcji:

- Zarządzanie logami z poziomu aplikacji wartość domyślna; jeśli operator wybierze tę opcję, wówczas będzie mógł:
  - wybrać opcję w polu "Włącz zapisywanie logów",
  - zobaczyć zapisane logi w polu "Podgląd logów" i odświeżyć to pole,
  - zapisać plik z logami,

- usunąć plik z logami;
- Zarządzanie poprzez konfigurację pliku NLog.config jeśli operator wybierze tę opcję, wówczas zostanie wyłączona opcja edycji wszystkich innych pól w sekcji, ikony również będą nieaktywne. Po wyborze tej opcji operator:
  - nie może wybrać opcji w polu "Włącz zapisywanie logów",
  - nie może zobaczyć zapisanych logów w polu "Podgląd logów" i odświeżać tego pola,
  - nie może zapisać pliku z logami z poziomu aplikacji,
  - nie może usunąć pliku z logami z poziomu aplikacji

#### Uwaga

Dla Comarch DMS, który pracuje w chmurze, dostępne jest wyłącznie zarządzanie logami z poziomu aplikacji

|              |                                                                        |                                                        | Comarch DMS 2024.2.1          | [Domyślna spółka] Administrator 😑 🖻 🗙 |  |
|--------------|------------------------------------------------------------------------|--------------------------------------------------------|-------------------------------|---------------------------------------|--|
|              | Panel użyt                                                             | kownika                                                |                               |                                       |  |
| $\diamond$   | LISTA DOKUMENTÓW SZCZEGÓŁY DOKUMENTU KONFIGURACJA LOGI Z PRACY SYSTEMU |                                                        |                               |                                       |  |
| 4            | Logi ogólne                                                            |                                                        |                               | ^                                     |  |
|              |                                                                        | Zarządzanie poprzez konfigurację pliku NLog.config 🛛 🗸 | Włącz zapisywanie logów Nie 💙 | Rozmiar pliku z logami: 0 MB          |  |
| <u>_</u>     | Podgląd logów                                                          |                                                        |                               |                                       |  |
|              |                                                                        |                                                        |                               |                                       |  |
| <b>*</b> **  |                                                                        |                                                        |                               |                                       |  |
| đ            |                                                                        |                                                        |                               |                                       |  |
| $\mathbf{Q}$ |                                                                        |                                                        |                               |                                       |  |
| m            |                                                                        |                                                        |                               |                                       |  |
| *            |                                                                        |                                                        |                               |                                       |  |
| <b>†</b>     |                                                                        |                                                        |                               |                                       |  |
| 20           |                                                                        |                                                        |                               |                                       |  |
| ₽            |                                                                        |                                                        |                               |                                       |  |

Widok sekcji "Logi ogólne" po wyborze opcji "Zarządzanie

```
poprzez konfigurację pliku NLog.config"
```

Jeżeli operator wybrał opcję "Zarządzanie logami z poziomu aplikacji", wówczas powinien kliknąć w pole "Włącz zapisywanie logów". W ramach tego pola dostępne są 2 opcje:

- Tak wybranie tej opcji powoduje włączenie zapisywania logów;
- Nie wartość domyślna; jeśli wybrano tę opcję, wówczas logi nie są rejestrowane.

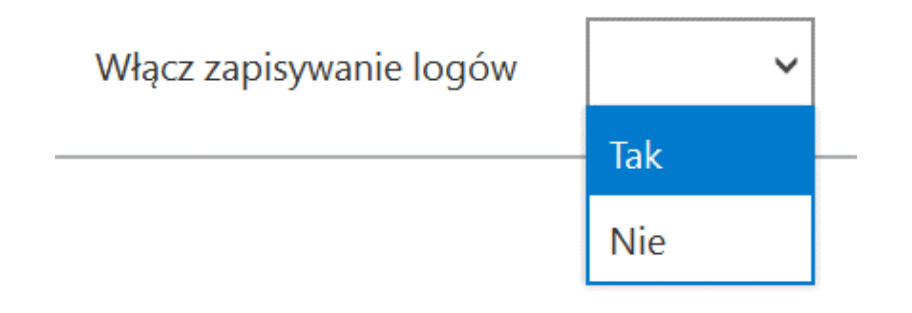

Włączanie zapisywania logów w sekcji "Logi ogólne"

Jeśli operator wybrał opcję "Tak" w ramach pola "Włącz zapisywanie logów", wyświetlony zostaje komunikat "Włączono zapisywanie logów", a logi z pracy systemu będą zapisywane w określonej lokalizacji (domyślnie jako *dms-desktop-general.log* w folderze *temp* na dysku lokalnym, np. C:\temp).

|     | ×  |
|-----|----|
|     |    |
| 01/ | _  |
| ОК  |    |
|     | ОК |

Komunikat wyświetlany, jeśli w polu "Włącz zapisywanie logów" wybrano opcję "Tak"

Jeśli operator wybrał opcję "Nie" w ramach pola "Włącz zapisywanie logów", wyświetlony zostaje komunikat "Wyłączono zapisywanie logów", a zapisywanie logów z pracy systemu zostało wyłączone.

|   |             |              |      |   | > |
|---|-------------|--------------|------|---|---|
| W | yłączono za | oisywanie lo | gów. |   |   |
|   |             |              |      | - |   |
|   |             |              |      |   |   |

Komunikat wyświetlany, jeśli w polu "Włącz zapisywanie logów" wybrano opcję "Nie"

Rozmiar pliku z logami:<br/>
W ramach pola[Rozmiar pliku z logami]Widoczna jest informacja, ile megabajtów (MB) zajmuje plik z<br/>logami na dysku.

W centralnym miejscu sekcji znajduje się pole "Podgląd logów" – w ramach tego pola operator może zobaczyć zawartość pliku z logami, jeżeli spełniono poniższe warunki:

- W polu "Włącz zapisywanie logów" wybrano wartość "Tak"
- Utworzono plik z logami
- Plik z logami ma zarejestrowane logi

Oprócz podglądu logów operator może zaznaczyć część lub całość zawartości pola, a następnie skopiować ją albo usunąć.

#### Uwaga Edycja lub usunięcie zawartości pola "Podgląd logów" nie wpływa na zawartość pliku z logami.

|               | Comarch DMS 2024.2.1                                                                                                    | [Domyślna spółka] Administrator 🗕 🗉 |
|---------------|----------------------------------------------------------------------------------------------------|-------------------------------------|
| Panel uż      | rtkownika                                                                                                    |                                     |
| LISTA DOKUME  | ITÓW SZCZEGÓŁY DOKUMENTU KONFIGURACJA LOGI Z PRACY SYSTEMU                                                                                                    |                                     |
| Logi ogólne   |                                                                                                    | ^                                   |
|               | Zarządzanie logami z poziomu aplikacji     v     Włącz zapisywanie logów     Tak     v                                                                                                    | Rozmiar pliku z logami: 0,01 MB     |
| Podgląd logów | 2024-08-01 12:26:18.7541   DocumentWorkflow.Desktop.WorkflowDetailsViewModel   Trace   Save 1.3  <br>2024-08-01 12:26:18.7541   DocumentWorkflow.Desktop.WorkflowDetailsViewModel   Trace   Save 1.4  <br>2024-08-01 12:26:18.7541   DocumentWorkflow.Desktop.WorkflowDetailsViewModel   Trace   Save 1.5                                                                                                    |                                     |
|               | 2024-08-01 12:26:18.7541   DocumentWorkflow.Desktop.WorkflowDetailsViewModel   Trace   Save 2   2024-08-01 12:26:18.7710   DocumentWorkflow.Desktop.WorkflowDetailsViewModel   Trace   Save 3   2024-08-01 12:26:18.7710   DocumentWorkflow.Desktop.WorkflowDetailsViewModel   Trace   Save 4   2024-08-01 12:26:18.7710   DocumentWorkflow.Desktop.WorkflowDetailsViewModel   Trace   Save 5                                                                                                    |                                     |
|               | 2024-08-01 12:26:18.7930   DocumentWorkflow.Desktop.WorkflowDetailsViewModel   Trace   Save 6   2024-08-01 12:26:18.7930   DocumentWorkflow.Desktop.WorkflowDetailsViewModel   Trace   Save 7   2024-08-01 12:26:18.8049   DocumentWorkflow.Desktop.WorkflowDetailsViewModel   Trace   Save 8   2024-08-01 12:26:18.4040   DocumentWorkflow.Desktop.WorkflowDetailsViewModel   Trace   Save 8   2024-08-01 12:26:18.4040   DocumentWorkflow.Desktop.WorkflowDetailsViewModel   Trace   Save 9   2024-08-01 12:26:18.4040   DocumentWorkflow.Desktop.WorkflowDetailsViewModel   Trace   Save 9   2024-08-01 12:26:18.4040   DocumentWorkflow.Desktop.WorkflowDetailsViewModel   Trace   Save 9   2024-08-01 12:26:18.4040   DocumentWorkflow.Desktop.WorkflowDetailsViewModel   Trace   Save 9   2024-08-01 12:26:18.4040   DocumentWorkflow.Desktop.WorkflowDetailsViewModel   Trace   Save 9   2024-08-01 12:26:18.4040   DocumentWorkflow.Desktop.WorkflowDetailsViewModel   Trace   Save 9   2024-08-01 12:26:18.4040   DocumentWorkflow.Desktop.WorkflowDetailsViewModel   Trace   Save 9   2024-08-01 12:26:18.4040   DocumentWorkflow.Desktop.WorkflowDetailsViewModel   Trace   Save 9   2024-08-01 12:26:18.4040   DocumentWorkflow.Desktop.WorkflowDetailsViewModel   Trace   Save 9   2024-08-01 12:26:18.4040   DocumentWorkflowDetailsViewModel   Trace   Save 9   2024-08-01 12:26:18.4040   DocumentWorkflowDetailsViewModel   Trace   Save 9   2024-08-01   2024-08-01   2024-08-01   2024-08-01   2024-08-01   2024-08-01   2024-08-01   2024-08-01   2024-08-01   2024-08-01   2024-08-01   2024-08-01   2024-08-01   2024-08-01   2024-08-01   2024-08-01   2024-08-01   2024-08-01   2024-08-01   2024-08-01   2024-08-01   2024-08-01   2024-08-01   2024-08-01   2024-08-01   2024-08-01   2024-08-01   2024-08-01   2024-08-01   2024-08-01   2024-08-01   2024-08-01   2024-08-01   2024-08-01   2024-08-01   2024-08-01   2024-08-01   2024-08-01   2024-08-01   2024-08-01   2024-08-01   2024-08-01   2024-08-01   2024-08-01   2024-08-01   2024-08-01   2024-08-01   2024-08-01   2024-08-01   202 |                                     |
|               | 2024-08-01 12:26:18.8049   DocumentWorkflow.Desktop.WorkflowDetailsViewModel   Trace   Save 10   2024-08-01 12:26:18.8288   DocumentWorkflow.Desktop.WorkflowDetailsViewModel   Trace   Save 11   2024-08-01 12:26:18.8328   DocumentWorkflow.Desktop.WorkflowDetailsViewModel   Trace   Save 12   2024-08-01 12:26:18.8328   DocumentWorkflow.Desktop.WorkflowDetailsViewModel   Trace   Save 12   2024-08-01 12:26:18.8328   DocumentWorkflow.Desktop.WorkflowDetailsViewModel   Trace   Save 12   2024-08-01 12:26:18.8328   DocumentWorkflow.Desktop.WorkflowDetailsViewModel   Trace   Save 12   2024-08-01 12:26:18.8328   DocumentWorkflow.Desktop.WorkflowDetailsViewModel   Trace   Save 12   2024-08-01 12:26:18.8328   DocumentWorkflow.Desktop.WorkflowDetailsViewModel   Trace   Save 12   2024-08-01 12:26:18.8328   DocumentWorkflow.Desktop.WorkflowDetailsViewModel   Trace   Save 12   2024-08-01 12:26:18.8328   DocumentWorkflow.Desktop.WorkflowDetailsViewModel   Trace   Save 12   2024-08-01 12:26:18.8328   DocumentWorkflow.Desktop.WorkflowDetailsViewModel   Trace   Save 12   2024-08-01 12:26:18.8328   DocumentWorkflow.Desktop.WorkflowDetailsViewModel   Trace   Save 12   2024-08-01 12:26:18.8328   DocumentWorkflow.Desktop.WorkflowDetailsViewModel   Trace   Save 12   2024-08-01 12:26:18.8328   DocumentWorkflow.Desktop.WorkflowDetailsViewModel   Trace   Save 12   2024-08-01 12:26:18.8328   DocumentWorkflowDetailsViewModel   Trace   Save 12   2024-08-01 12:26:18.8328   DocumentWorkflowDetailsViewModel   Trace   Save 12   2024-08-01 12:26:18.8328   DocumentWorkflowDetailsViewModel   Trace   Save 12   2024-08-01 12:26:18.8328   DocumentWorkflowDetailsViewModel   Trace   Save 12   2024-08-01 12:26:18.8328   DocumentWorkflowDetailsViewModel   Trace   Save 12   2024-08-01 12:26:18.8328   DocumentWorkflowDetailsViewModel   Trace   Save 12   2024-08-01 12:26:18.8328   DocumentWorkflowDetailsViewModel   Trace   Save 12   2024-08-01 12:26:18.8328   DocumentWorkflowDetailsViewModel   Trace   Save 12   DocumentWorkflowDetailsViewModel   Trace   Save  |                                     |
|               | 2024-08-01 12:26:19.3908   DocumentWorkflow.Desktop.WorkflowDetailsViewModel   Trace   Save 13  <br>2024-08-01 12:39:27.6894   DocumentWorkflow.Desktop.WorkflowDetailsViewModel   Trace   OnInitialize start  <br>2024-08-01 12:39:27.9728   DocumentWorkflow.Desktop.WorkflowDetailsViewModel   Trace   OnInitialize end                                                                                                    |                                     |
|               | 2024-08-01 12:39:42.2927   DocumentWorkflow.Desktop.WorkflowDetailsViewModel   Trace   Save 1   2024-08-01 12:39:42.2927   DocumentWorkflow.Desktop.WorkflowDetailsViewModel   Trace   Save 1.1   2024-08-01 12:39:42.2927   DocumentWorkflow.Desktop.WorkflowDetailsViewModel   Trace   4   2024-08-01 12:39:42.3097   DocumentWorkflow.Desktop.WorkflowDetailsViewModel   Trace   2                                                                                                    |                                     |
|               | 2024-08-01 12:39:42.3097   DocumentWorkflow.Desktop.WorkflowDetailsViewModel   Trace   Save 1.2   2024-08-01 12:39:42.3097   DocumentWorkflow.Desktop.WorkflowDetailsViewModel   Trace   Save 1.3   2024-08-01 12:39:42.3236   DocumentWorkflow.Desktop.WorkflowDetailsViewModel   Trace   Save 1.4                                                                                                    |                                     |
|               | 2024-08-01 12:39:42.3236   DocumentWorkflow.Desktop.WorkflowDetailsViewModel   Trace   Save 1.5  <br>2024-08-01 12:39:42.3236   DocumentWorkflow.Desktop.WorkflowDetailsViewModel   Trace   Save 2  <br>2024-08-01 12:39:42.3236   DocumentWorkflowDesktop.WorkflowDetailsViewModel   Trace   Save 3                                                                                                    |                                     |

Sekcja "Logi ogólne" z zawartością pliku z logami widoczną w polu "Podgląd logów"

Nad polem "Podgląd logów" dostępne są następujące ikony:

**[Odśwież]** – kliknięcie w tę ikonę powoduje ponowne pobranie danych z pliku z logami, a następnie wyświetlenie ich w polu "Podgląd logów"

**[Eksportuj]** – po kliknięciu w tę ikonę zostaje otwarte okno systemowe, w ramach którego należy wybrać miejsce, w którym zostanie zapisany skopiowany utworzony przedtem plik z

logami, a następnie kliknąć w przycisk

[Zapisz].

Zapisz

|      |                    | Comarch DMS 2024.2.1                                                                                                    | [Domyślna spółka] Administrator 😑 🖱 🛪 |
|------|--------------------|----------------------------------------------------------------------------------------------------|---------------------------------------|
|      | Papeluz            | thownika                                                                                                    |                                       |
|      | r uner uzy         | kom ind                                                                                                    |                                       |
|      | LISTA DOKUMEN      | TÓW SZCZEGÓŁY DOKUMENTU KONFIGURACIA LOGI Z PRACY SYSTEMU                                                                                                    |                                       |
| -    | Logi ogólne        |                                                                                                    | ^                                     |
| C.   |                    |                                                                                                    |                                       |
|      |                    | Zarządzanie logami z poziomu aplikucji v Włącz zapisywanie logów Tak v Rozmiar pliku z logami: 0,01 MB                                                                                                    |                                       |
|      | Podgląd logów      | 2024-08-01 12:22:53:9622 [DocumentWorkflow.Desktop.WorkflowDetailsViewModel ] Trace [Oninitialize start ]                                                                                                    |                                       |
| -    |                    | 20/4-08-01 12/22/6-30-06 DocumentWorkflow [] 72:extroplicities and [] 72:extroplicities and [] 7 |                                       |
| 5.2  |                    | 2024-08-01 12:24:16.5310   DocumentWorkflow.D                                                                                                    |                                       |
| 605  |                    | 2024-08-01 12:24:165310   DocumentWorkflow.0 (+ -> *   ) Fen komputer > Windows (C) > Logi / P Przeszukaj: Logi / P                                                                                                    |                                       |
|      |                    | 2024-08-01 12:24:16:5490   DocumentWorkflowLD                                                                                                    |                                       |
| -    |                    | 2024-00-01 1224-16.5490 Documentworkflow. A transfer of the second second                                                                                                    |                                       |
| D    |                    | 2024-08-01 12:24:16.5600   DocumentWorkflow,D                                                                                                    |                                       |
| 2    |                    | 2024-08-01 12:24:15:5600 DocumentWorkflow.D Zadne elementy nie pasują do kryteriów wyszukiwania.                                                                                                    |                                       |
| -    |                    | 2024-08-01 12/2415.5601 DocumentWorkflow II became                                                                                                    |                                       |
| *    |                    | 2024-08-01 12:24:16.5775   DocumentWorkflow.D                                                                                                    |                                       |
| at   |                    | 2024-08-01 12:24:16.6185   DocumentWorkflow.D                                                                                                    |                                       |
| 1111 |                    | 2024-08-01 12:24:16:6477   DocumentWorkflow D                                                                                                    |                                       |
| *    |                    | 20/24/0-0-11/2/22/16/05/21 DocumentWorkflow I                                                                                                    |                                       |
| 1    |                    | 2024-08-01 12:24:16.6555 DocumentWorkflow.D Nazwa plika: Logi_ogolne_01_08_2024                                                                                                    |                                       |
| +.+  |                    | 2024-08-01 12:24:16.6944   DocumentWorkflow.D Zapisz jako typ: Pliki tekstowe (*.txt)                                                                                                    |                                       |
| 14   |                    | 2024-08-01 12:24:16:95:46 [ DocumentWorkflow.D                                                                                                    |                                       |
|      |                    | 2024-08-01 12-24:18.8371 DocumentworkflowI<br>2024-08-01 12-24:18.8371 DocumentworkflowI                                                                                                    |                                       |
| 10   |                    | 2024-08-01 12:26:07.6627   DocumentWorkflow.D                                                                                                    |                                       |
| -    |                    | 2024-08-01 12:2608.0143   DocumentWorkflow.D 	 Ukryj foldery Zapisz Anuluj                                                                                                    |                                       |
| 15   |                    | 2024-08-01 1226:18.7362   DocumentWorkflow, Destanding models in the part of the part of t |                                       |
|      |                    | 2024-06-01 12:26:16.732 [ DocumentworkflowDesktop.workflowDesktoji/workflowDesktop.                                                                                                    |                                       |
|      |                    | 2024-08-01 12:26:18.7392   DocumentWorkflow.Desktop.WorkflowDetailsViewModel   Trace   1                                                                                                    |                                       |
|      |                    | 2024-08-01 12:26:18.7392   DocumentWorkflow.Desktop.WorkflowDetailsViewModel   Trace   Save 1.2                                                                                                    |                                       |
|      |                    | 2024-08-01 12:25:18,7541 [DocumentWorkflow:Desktop:Workflow/DetailsViewModel [Tace] Save 1.3 [<br>2024-08-01 12:25:18,7541 [DocumentWorkflow:Desktop:Workflow/DetailsViewModel] [Tace] Save 1.4 [                                                                                                    |                                       |
|      |                    | 2024-06-01 12:26:18.75-11 Document Workflow,Desktop, Workflow,Desktop,Workflow,Desktop,Work |                                       |
|      |                    | 2024-08-01 12:26:18.7541   DocumentWorkflow,Desktop,Workflow,DetailsViewModel   Trace   Save 2                                                                                                    |                                       |
|      |                    | 2024-08-0112:26:18:7710   DocumentWorkflow.Desktop.WorkflowDetailsViewModel   Trace   Save 3                                                                                                    |                                       |
|      |                    | 2024-08-01 12:20:18,7101 DocumentWorkflow Destrop: Workflow/Dealisty/ewModel [Irace] Save 4 [<br>2024-08-01 12:20:18,7101 DocumentWorkflow Destrop: Workflow/Dealisty/ewModel [Irace] Save 5 [                                                                                                    |                                       |
|      |                    | 2024-08-01 12:26:18.7390 DocumentWorkflow.Desktop.Workflow/DetailsViewModel [Trace] Save 6 [                                                                                                    |                                       |
|      |                    | 2024-08-01 12:26:18.7930   DocumentWorkflow.Desktop.WorkflowDetailsViewModel   Trace   Save 7                                                                                                    |                                       |
|      |                    |                                                                                                    |                                       |
|      |                    |                                                                                                    |                                       |
|      | Logi z obszaru rob | tlyzacji                                                                                                    | ~                                     |
|      |                    |                                                                                                    |                                       |
|      |                    |                                                                                                    |                                       |
|      |                    |                                                                                                    |                                       |

Wybór miejsca zapisu kopii pliku z logami ogólnymi

Jeżeli kopiowanie pliku zakończy się sukcesem, wówczas wyświetlony zostanie komunikat "Plik został pomyślnie wyeksportowany".

Uwaga

Wprowadzenie zmian w podglądzie logów tj, edycja czy usunięcie części lub całości loga nie będzie miało wpływu na zawartość wyeksportowanego pliku z logami.

|                                       |    | × |
|---------------------------------------|----|---|
| Plik został pomyślnie wyeksportowany. |    |   |
|                                       |    |   |
|                                       | ОК |   |
|                                       |    |   |

Komunikat wyświetlany, jeśli z powodzeniem skopiowano plik do innej lokalizacji

**[Usuń]** – po kliknięciu w ikonę zostanie wyświetlony komunikat "Czy na pewno chcesz usunąć plik z logami?", w ramach którego dostępne są następujące opcje:

Usuń
 [Usuń] – jeśli operator kliknie w ten przycisk, wówczas plik z logami z określonej lokalizacji zostanie usunięty, a komunikat zostanie zamknięty;

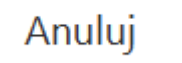

**[Anuluj]** lub znak X – jeśli operator kliknie w ten przycisk, wówczas plik z logami z określonej lokalizacji nie zostanie usunięty, a komunikat zostanie zamknięty.

|                                 |           | ×      |
|---------------------------------|-----------|--------|
| Czy na pewno chcesz usunąć plik | z logami? |        |
|                                 |           |        |
|                                 | Usuń      | Anuluj |
|                                 |           |        |

Komunikat wyświetlany po kliknięciu w przycisk "Usuń"

## Sekcja Logi z obszaru robotyzacji

|    |                     | Comarch DMS 2024.2.1                                                   | [Domyślna spółka] Administrat | or _ 🗆 × |
|----|---------------------|------------------------------------------------------------------------|-------------------------------|----------|
|    | Panel użyt          | kownika                                                                |                               |          |
|    | LISTA DOKUMENT      | ÓW SZCZEGÓŁY DOKUMENTU KONFIGURACJA LOGI Z PRACY SYSTEMU               |                               |          |
|    | Logi ogólne         |                                                                        |                               | $\sim$   |
|    | Logi z obszaru robo | yzacji                                                                 |                               | ^        |
|    |                     | Zarządzanie logami z poziomu aplikacji v Włącz zapisywanie logów Nie v | Rozmiar pliku z logami: 0 M   | 1B       |
|    | Podgląd logów       |                                                                        |                               |          |
|    |                     |                                                                        |                               |          |
| c  |                     |                                                                        |                               |          |
| ۵  |                     |                                                                        |                               |          |
| m  |                     |                                                                        |                               |          |
| /  |                     |                                                                        |                               |          |
| 14 |                     |                                                                        |                               |          |
|    | ſ                   |                                                                        |                               |          |
| j. |                     |                                                                        |                               |          |

Widok sekcji "Logi z obszaru robotyzacji" przed dokonaniem zmian

W ramach pierwszego pola od lewej strony sekcji należy wybrać jedną z dwóch opcji:

- Zarządzanie logami z poziomu aplikacji wartość domyślna; jeśli operator wybierze tę opcję, wówczas będzie mógł:
  - wybrać opcję w polu "Włącz zapisywanie logów",
  - zobaczyć zapisane logi w polu "Podgląd logów" i odświeżyć to pole,
  - zapisać plik z logami,
  - usunąć plik z logami;
- Zarządzanie poprzez konfigurację pliku NLog.config jeśli operator wybierze tę opcję, wówczas zostanie wyłączona opcja edycji wszystkich innych pól w sekcji, ikony również będą nieaktywne. Po wyborze tej opcji operator:
  - nie może wybrać opcji w polu "Włącz zapisywanie

logów",

- nie może zobaczyć zapisanych logów w polu "Podgląd logów" i odświeżać tego pola,
- nie może zapisać pliku z logami z poziomu aplikacji,
- nie może usunąć pliku z logami z poziomu aplikacji

#### Uwaga

Dla Comarch DMS, który pracuje w chmurze, dostępne jest wyłącznie zarządzanie logami z poziomu aplikacji

|              |                     | Comarch DMS 2024.2.1                                                               | [Domyślna spółka] Administrator 🗕 🗇 🗙 |
|--------------|---------------------|------------------------------------------------------------------------------------|---------------------------------------|
|              | Panel użyt          | kownika                                                                            |                                       |
|              | LISTA DOKUMEN       | ÓW SZCZEGÓŁY DOKUMENTU KONFIGURACJA LOGI Z PRACY SYSTEMU                           |                                       |
|              | Logi ogólne         |                                                                                    | ~                                     |
|              | Logi z obszaru robo | yzacji                                                                             | ^                                     |
| •••          |                     | Zarządzanie poprzez konfigurację pliku NLog.config 🗸 Włącz zapisywanie logów Nie 🗸 | Rozmiar pliku z logami: 0 MB          |
|              | Podgląd logów       |                                                                                    |                                       |
| [c]          |                     |                                                                                    |                                       |
| 121          |                     |                                                                                    |                                       |
| c            |                     |                                                                                    |                                       |
| $\mathbf{Q}$ |                     |                                                                                    |                                       |
| m            |                     |                                                                                    |                                       |
| *            |                     |                                                                                    |                                       |
| <b>†</b>     |                     |                                                                                    |                                       |
| 20           |                     |                                                                                    |                                       |
| ŀ            |                     |                                                                                    |                                       |

Widok sekcji "Logi z obszaru robotyzacji" po wyborze opcji "Zarządzanie poprzez konfigurację pliku NLog.config"

Jeżeli operator wybrał opcję "Zarządzanie logami z poziomu aplikacji", wówczas powinien kliknąć w pole "Włącz zapisywanie logów". W ramach tego pola dostępne są 2 opcje:

- Tak wybranie tej opcji powoduje włączenie zapisywania logów;
- Nie wartość domyślna; jeśli wybrano tę opcję, wówczas logi nie są rejestrowane.

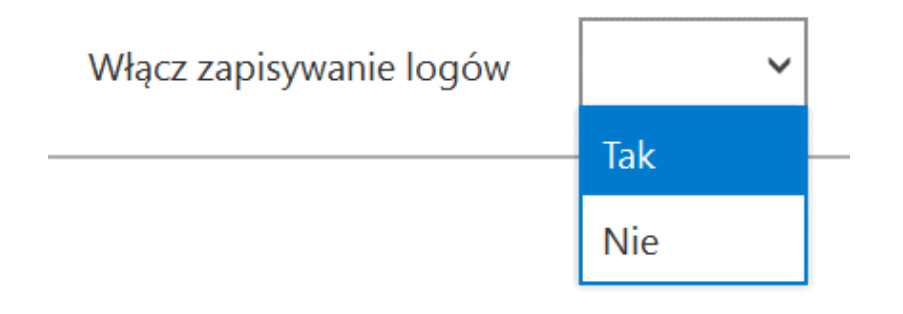

Włączanie zapisywania logów w sekcji "Logi ogólne"

Jeśli operator wybrał opcję "Tak" w ramach pola "Włącz zapisywanie logów", wyświetlony zostaje komunikat "Włączono zapisywanie logów", a logi z pracy systemu będą zapisywane w określonej lokalizacji (domyślnie jako *dms-desktoprobotization.log* w folderze *temp* na dysku lokalnym, np. C:\temp).

|                             |    | × |
|-----------------------------|----|---|
| Włączono zapisywanie logów. |    |   |
|                             |    | 1 |
|                             | ОК |   |
|                             |    |   |

Komunikat wyświetlany, jeśli w polu "Włącz zapisywanie logów" wybrano opcję "Tak"

Jeśli operator wybrał opcję "Nie" w ramach pola "Włącz zapisywanie logów", wyświetlony zostaje komunikat "Wyłączono zapisywanie logów", a zapisywanie logów z pracy systemu zostało wyłączone.

|                              | ×  |
|------------------------------|----|
| Wyłączono zapisywanie logów. |    |
|                              |    |
|                              | OK |
|                              |    |

Komunikat wyświetlany, jeśli w polu "Włącz zapisywanie logów" wybrano opcję "Nie"

Rozmiar pliku z logami:

W ramach pola **[Rozmiar pliku z logami]** widoczna jest informacja, ile megabajtów (MB) zajmuje plik z logami na dysku.

W centralnym miejscu sekcji znajduje się pole "Podgląd logów" – w ramach tego pola operator może zobaczyć zawartość pliku z logami, jeżeli spełniono poniższe warunki:

- W polu "Włącz zapisywanie logów" wybrano wartość "Tak"
- Utworzono plik z logami
- Plik z logami ma zarejestrowane logi

Oprócz podglądu logów operator może zaznaczyć część lub całość zawartości pola, a następnie skopiować ją albo usunąć.

Uwaga Edycja lub usunięcie zawartości pola "Podgląd logów" nie wpływa na zawartość pliku z logami.

|               |                    | Comarch DMS 2024.2.1                                                                                                    | [Domyślna spółka] Administrator 💷 🗆 🗙 |
|---------------|--------------------|----------------------------------------------------------------------------------------------------|---------------------------------------|
|               | Panel uży          | tkownika                                                                                                    |                                       |
| $\diamond$    | LISTA DOKUMEN      | ITÓW SZCZEGÓŁY DOKUMENTU KONFIGURACJA LOGI Z PRACY SYSTEMU                                                                                                    |                                       |
|               | Logi ogólne        |                                                                                                    | $\checkmark$                          |
| U             | Logi z obszaru rob | otyzacji                                                                                                    | ^                                     |
|               |                    | Zarządzanie logami z poziomu aplikacji v Włącz zapisywanie logów Tak v                                                                                                    | Rozmiar pliku z logami: 0 MB 😧 🕼      |
| [Acc]         | Podgląd logów      | 2024-08-01 13:15:52:0926   Dms.CsScript.LocalWorker.Program   Info   cs localworker logger configured   2024-08-01 13:18:07.6278   Dms.CsScript.LocalWorker.Program   Info   cs localworker logger configured   2024-08-01 13:204116:183   Dms.CsScript.LocalWorker.Program   Info   cs localworker logger configured   2024-08-01 13:22381184   Dms.CsSript.LocalWorker.Program   Info   cs localworker logger configured   2024-08-01 13:23281184   Dms.CsSript.LocalWorker.Program   Info   cs localworker logger configured   2024-08-01 13:23281184   Dms.CsSript.LocalWorker.Program   Info   cs localworker logger configured   2024-08-01 13:23281184   Dms.CsSript.LocalWorker.Program   Info   cs localworker logger configured   2024-08-01 13:23281184   Dms.CsSript.LocalWorker.Program   Info   cs localworker logger configured   2024-08-01   Dms.CsSript.LocalWorker.Program   Info   cs localworker logger configured   2024-08-01   Dms.CsSript.LocalWorker.Program   Info   cs localworker logger configured   2024-08-01   Dms.CsSript.LocalWorker.Program   Info   cs localworker logger configured   2024-08-01   Dms.CsSript.LocalWorker.Program   Info   cs localworker logger configured   2024-08-01   Dms.CsSript.LocalWorker.Program   Info   cs localworker logger configured   2024-08-01   Dms.CsSript.LocalWorker.Program   Info   cs localworker localworker logger configured   2024-08-01   Dms.CsSript.LocalWorker.Program   Info   cs localworker localworker lo |                                       |
|               |                    | 2024-08-01 13:24:08.6118   Dms.CSScript.LocalWorker.Program   Info   cs localworker logger configured  <br>2024-08-01 13:24:59:9254   Dms.CSScript.LocalWorker.Program   Info   cs localworker logger configured  <br>2024-08-01 13:25:24:1048   Dms.CSScript.LocalWorker.Program   Info   cs localworker logger configured  <br>2024-08-01 13:27:19:9824   Dms.CSScript.LocalWorker.Program   Info   cs localworker logger configured  <br>2024-08-01 13:27:19:9824   Dms.CSScript.LocalWorker.Program   Info   cs localworker logger configured  <br>2024-08-01 13:27:29:5158   Dms.CSScript.LocalWorker.Program   Info   cs localworker logger configured  <br>2024-08-01 13:27:29:5158   Dms.CSScript.LocalWorker.Program   Info   cs localworker logger configured                                                                                                    |                                       |
| <b>☆</b><br>∭ |                    | 2024-08-01 13:27:37.3922   Dms.CsScriptLocalWorker.Program   Info   cs localworker logger configured   2024-08-01 13:28:37.3473   Dms.CsScriptLocalWorker.Program   Info   cs localworker logger configured   2024-08-01 13:28:53.0740   Dms.CsScriptLocalWorker.Program   Info   cs localworker logger configured   2024-08-01 16:03:58:5846   Dms.CsScriptLocalWorker.Program   Info   cs localworker logger configured   2024-08-01 16:03:58:5846   Dms.CsScriptLocalWorker.Program   Info   cs localworker logger configured   2024-08-01 16:03:58:5846   Dms.CsScriptLocalWorker.Program   Info   cs localworker logger configured   2024-08-01 16:03:58:5846   Dms.CsScriptLocalWorker.Program   Info   cs localworker logger configured   2024-08-01 16:03:58:5846   Dms.CsScriptLocalWorker.Program   Info   cs localworker logger configured   2024-08-01 16:03:58:5846   Dms.CsScriptLocalWorker.Program   Info   cs localworker logger configured   2024-08-01 16:03:58:5846   Dms.CsScriptLocalWorker.Program   Info   cs localworker logger configured   2024-08-01 16:03:58:5846   Dms.CsScriptLocalWorker.Program   Info   cs localworker logger configured   2024-08-01 16:03:58:5846   Dms.CsScriptLocalWorker.Program   Info   cs localworker logger configured   2024-08-01 16:03:58:5846   Dms.CsScriptLocalWorker.Program   Info   cs localworker logger configured   2024-08-01 16:03:58:5846   Dms.CsScriptLocalWorker.Program   Info   cs localworker logger configured   2024-08-01 16:03:58:5846   Dms.CsScriptLocalWorker.Program   Info   cs localworker logger configured   2024-08-01 16:03:58:58:58:58:58:58:58:58:58:58:58:58:58:                                                                                                    |                                       |
| ∕<br>≯        |                    |                                                                                                    |                                       |
| 20            |                    |                                                                                                    |                                       |
| ŀ             |                    |                                                                                                    |                                       |

Sekcja "Logi z obszaru robotyzacji" z zawartością pliku z logami widoczną w polu "Podgląd logów"

Nad polem "Podgląd logów" dostępne są następujące ikony:

**[Odśwież]** – kliknięcie w tę ikonę powoduje ponowne pobranie danych z pliku z logami, a następnie wyświetlenie ich w polu "Podgląd logów" **[Eksportuj]** – po kliknięciu w tę ikonę zostaje otwarte okno systemowe, w ramach którego należy wybrać miejsce, w którym zostanie zapisany skopiowany utworzony przedtem plik z

logami, a następnie kliknąć w przycisk

[Zapisz].

Zapisz

| Panel uż           | Conarch DMS 20242.1<br>tkownika                                                                                                    | [Domyślna spółka] Administrator 🗕 🕾 |
|--------------------|----------------------------------------------------------------------------------------------------|-------------------------------------|
| LISTA DOKUME       | TÓW SZCZEGÓŁY DOKUMENTU KONFIGURACIA LOGI Z PRACY SYSTEMU                                                                                                    |                                     |
| Logi ogólne        |                                                                                                    | ~                                   |
| Logi z obszaru rol | styzacji                                                                                                    | ^                                   |
|                    | Zarządzanie logami z poziomu aplikacji v Włącz zapisywanie logów Tak v Rozmiar pliku z logami: 0 MB                                                                                                    |                                     |
| Produglad logow    | 2024.400.1132/85120066 [DnxCScriptLocaWorker/Pogram<br>2024.400.1132/8213 [DnxCScriptLocaWorker/Pogram<br>2024.400.1132/821318] [DnxCScriptLocaWorker/Pogram<br>2024.400.1132/821418] [DnxCScriptLocaWorker/Pogram<br>2024.400.1132/821418] [DnxCScriptLocaWorker/Pogram<br>2024.400.1132/821408] [DnxCScriptLocaWorker/Pogram<br>2024.400.1132/8213/347] [DnxCScriptLocaWorker/Pogram<br>2024.400.1132/8213/347] [DnxCSCriptLocaWorker/Pogram<br>2024.400.1132/8213/347] [DnxCSCriptLocaWorker/Pogram<br>2024.400.1132/8213/347] [DnxCSCriptLocaWorker/Pogram<br>2024.400.1132/8213/347] [DnxCSCriptLocaWorker/Pogram<br>2024.400.1132/8213/347] [DnxCSCriptLocaWorker/Pogram<br>2024.400.1132/8213/347] [DnxCSCriptLocaWorker/Pogram<br>2024.400.1132/8213/347] [DnxCSCriptLocaWorker/Pogram<br>2024.400.1132/8213/347] [DnxCSCriptLocaWorker/Pogram<br>2024.400.1132/8213/347] [DnxCSCriptLocaWorker/ |                                     |

Wybór miejsca zapisu kopii pliku z logami z obszaru robotyzacji

Jeżeli kopiowanie pliku zakończy się sukcesem, wówczas wyświetlony zostanie komunikat "Plik został pomyślnie wyeksportowany".

Uwaga Wprowadzenie zmian w podglądzie logów tj, edycja czy usunięcie części lub całości loga nie będzie miało wpływu na zawartość wyeksportowanego pliku z logami.

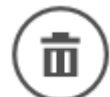

**[Usuń]** – po kliknięciu w ikonę zostanie wyświetlony komunikat "Czy na pewno chcesz usunąć plik z logami?", w ramach którego dostępne są następujące opcje:

- Usuń [Usuń] jeśli operator kliknie w ten przycisk, wówczas plik z logami z określonej lokalizacji zostanie usunięty, a komunikat zostanie zamknięty;
- Anuluj
   [Anuluj] lub znak X jeśli operator kliknie w ten przycisk, wówczas plik z logami z określonej lokalizacji nie zostanie usunięty, a komunikat zostanie zamknięty.

## Dodanie zakładki "Logi systemowe" w ramach zakładki "Ustawienia"

W wersji 2024.2.1 w aplikacji desktop Comarch DMS w ramach

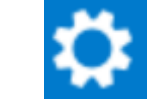

zakładki **[Ustawienia]** została dodana zakładka "Logi systemowe". W zakładce możliwe jest zarządzanie logami zapisywanymi na serwerze IIS.

W ramach zakładki "Logi z pracy systemu" dostępne są następujące sekcje:

 Logi ogólne – sekcja, w ramach której operator może zarządzać logami zapisywanymi na serwerze IIS z obszaru pracy aplikacji Comarch DMS;

- Logi z generowania dokumentu do ERP XL sekcja, w ramach której operator może zarządzać logami z generowania dokumentów z Comarch DMS do systemu Comarch ERP XL; sekcja widoczna, jeśli spełnione zostały następujące warunki:
  - w pliku Web.config w folderze z aplikacją serwerową w kluczu "WorkMode" wprowadzono wartość "XL" (w przypadku pracy w trybie jednofirmowym) lub skonfigurowano współpracę z Comarch ERP XL w ramach zakładki "Połączenia z ERP" na zakładce

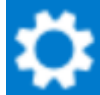

**[Ustawienia]** (w przypadku pracy w trybie wielofirmowym);

- Operator jest przypisany do spółki współpracującej z Comarch ERP XL
- Logi z obszaru exe sekcja, w ramach której operator może zarządzać logami z obszaru exe;
- Logi z wykonywania skryptów C# sekcja, w ramach której operator może zarządzać logami z wykonywania skryptów C#; sekcja widoczna, jeśli w pliku Web.config w folderze z aplikacja serwerową w kluczu "PremiumFunctionality" wprowadzono wartość "true";
- Logi z tabeli DF\_WorkLogEntries sekcja, w ramach której operator może zarządzać logami z tabeli do.DF\_WorkLogEntries z bazy DMS

| Ustawienia     AUTORYZACIA API SERWER POCZTOWY EMAIL DOMENA NARZĘDZIA API INTEGRACIE ANALIZA WYDAJNOŚCI LOGI SYSTEMOWE   Logi ogólne   Logi z generowania dokumentu do ERP XL   Logi z obszaru exe   Logi z tabeli DF_WorkLogEntries                                                  |        |
|----------------------------------------------------------------------------------------------------|--------|
| AUTORYZACJA API SERWER POCZTOWY EMAIL DOMENA NARZĘDZIA API INTEGRACJE ANALIZA WYDAJNOŚCI LOGI SYSTEMOWE         Logi ogólne         Logi z generowania dokumentu do ERP XL         Logi z obszaru exe         Logi z zwykonywania skryptów C#         Logi z tabeli DF_WorkLogEntries |        |
| Logi ogólne   Logi z generowania dokumentu do ERP XL   Logi z obszaru exe   Logi z wykonywania skryptów C#   Logi z tabeli DF_WorkLogEntries                                                                                                    |        |
| Logi z generowania dokumentu do ERP XL<br>Logi z obszaru exe<br>Logi z vykonywania skryptów C#<br>Logi z tabeli DF_WorkLogEntries                                                                                                    | $\vee$ |
| Logi z obszaru exe<br>Logi z wykonywania skryptów C#<br>Logi z tabeli DF_WorkLogEntries                                                                                                    | $\vee$ |
| Iogi z wykonywania skryptów C#         Iogi z tabeli DF_WorkLogEntries                                                                                                    | $\vee$ |
| Logiz tabeli DF_WorkLogEntries                                                                                                    | $\vee$ |
|                                                                                                    | $\sim$ |
|                                                                                                    |        |
|                                                                                                    |        |
|                                                                                                    |        |
|                                                                                                    |        |
|                                                                                                    |        |
|                                                                                                    |        |
|                                                                                                    |        |
|                                                                                                    |        |
|                                                                                                    |        |
|                                                                                                    |        |
|                                                                                                    |        |

Widok zakładki "Logi systemowe" z wszystkimi dostępnymi sekcjami

Po dokonaniu zmian w ramach zakładki przy próbie przejścia do innej zakładki wyświetlany jest następujący komunikat:

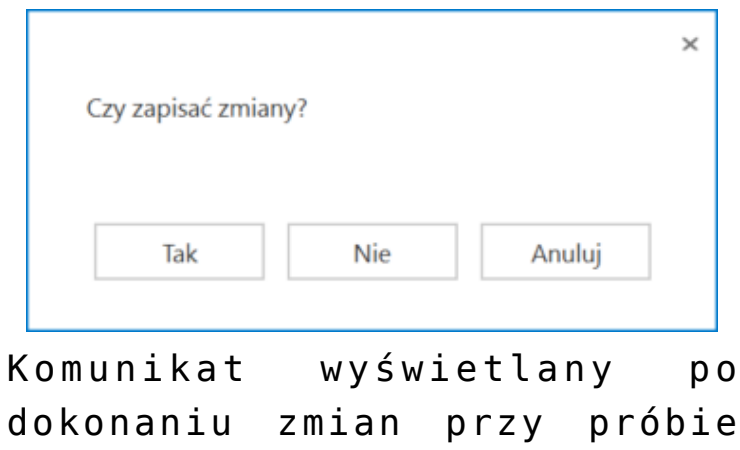

opuszczenia zakładki

Aby wprowadzone zmiany zostały zapisane, należy wybrać przycisk "Tak".

### Logi ogólne

Sekcja, w ramach której operator może zarządzać logami zapisywanymi na serwerze IIS z obszaru pracy aplikacji Comarch DMS – przykładowa lokalizacja pliku Nlog to C:\inetpub\wwwroot\[folder z aplikacją serwerową]\bin\gen

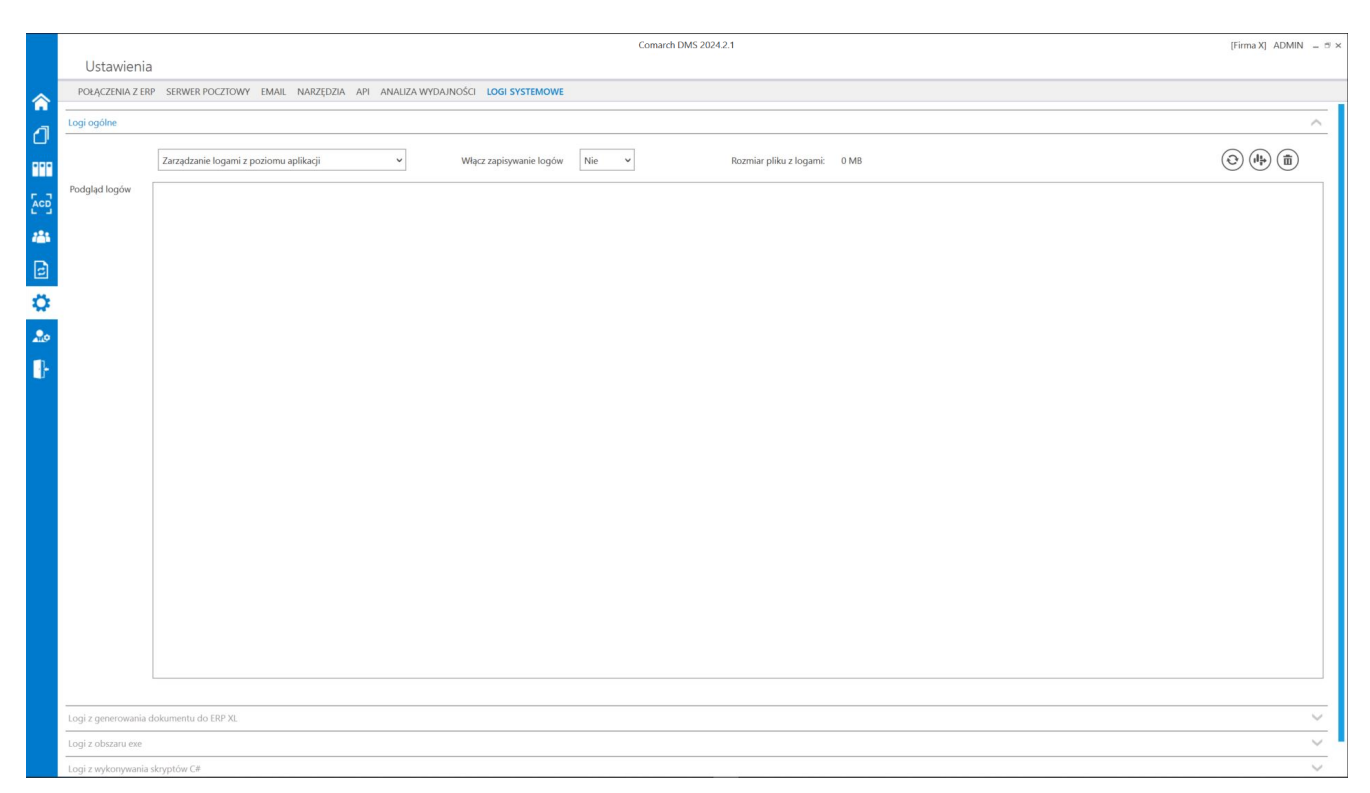

Widok sekcji "Logi ogólne" przed dokonaniem zmian

W ramach pierwszego pola od lewej strony sekcji należy wybrać jedną z dwóch opcji:

- Zarządzanie logami z poziomu aplikacji wartość domyślna; jeśli operator wybierze tę opcję, wówczas będzie mógł:
  - wybrać opcję w polu "Włącz zapisywanie logów",
  - zobaczyć zapisane logi w polu "Podgląd logów" i

odświeżyć to pole,

- zapisać plik z logami,
- usunąć plik z logami;
- Zarządzanie poprzez konfigurację pliku NLog.config jeśli operator wybierze tę opcję, wówczas zostanie wyłączona opcja edycji wszystkich innych pól w sekcji, ikony również będą nieaktywne. Po wyborze tej opcji operator:
  - nie może wybrać opcji w polu "Włącz zapisywanie logów",
  - nie może zobaczyć zapisanych logów w polu "Podgląd logów" i odświeżać tego pola,
  - nie może zapisać pliku z logami z poziomu aplikacji,
  - nie może usunąć pliku z logami z poziomu aplikacji

Uwaga

Dla Comarch DMS, który pracuje w chmurze, dostępne jest wyłącznie zarządzanie logami z poziomu aplikacji.

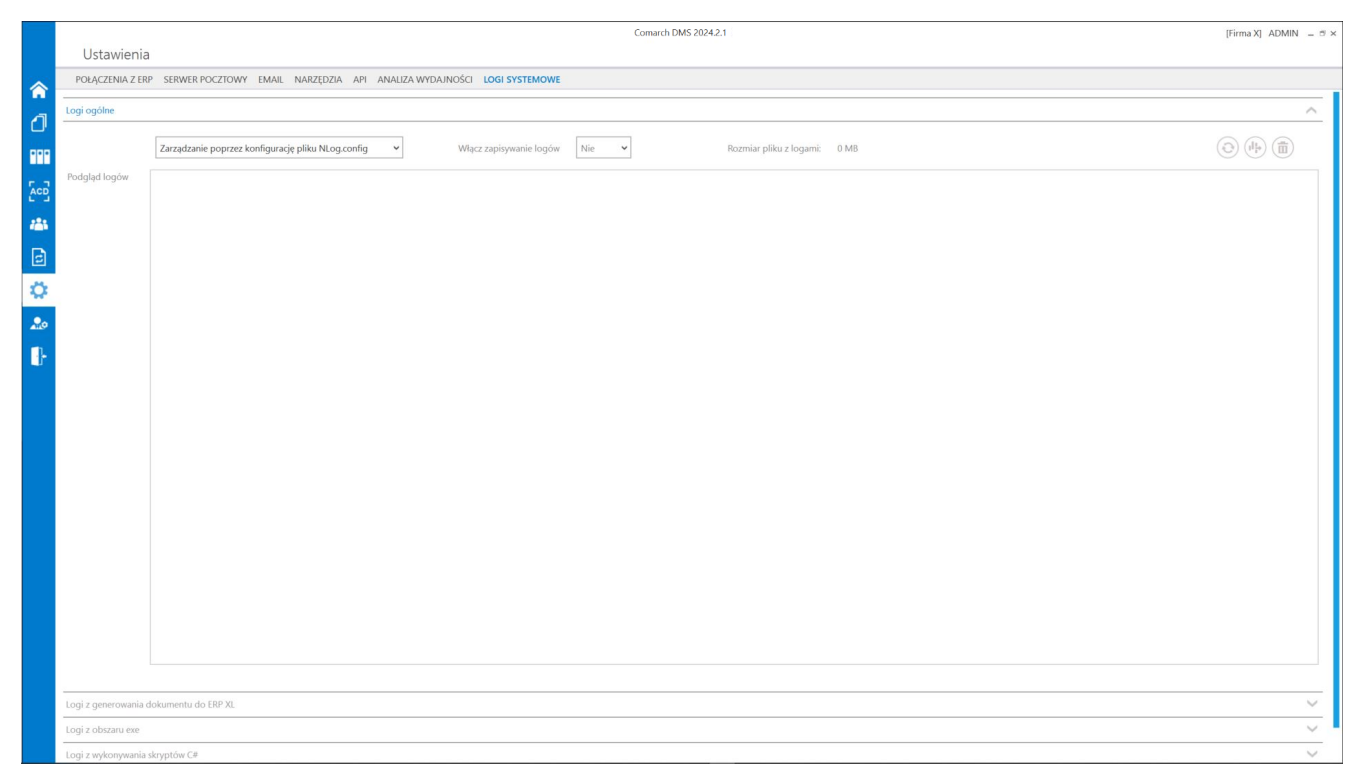

Widok sekcji "Logi ogólne" po wyborze opcji "Zarządzanie poprzez konfigurację pliku NLog.config"

Jeżeli operator wybrał opcję "Zarządzanie logami z poziomu aplikacji", wówczas powinien kliknąć w pole "Włącz zapisywanie logów". W ramach tego pola dostępne są 2 opcje:

- Tak wybranie tej opcji powoduje włączenie zapisywania logów;
- Nie wartość domyślna; jeśli wybrano tę opcję, wówczas logi nie są rejestrowane.

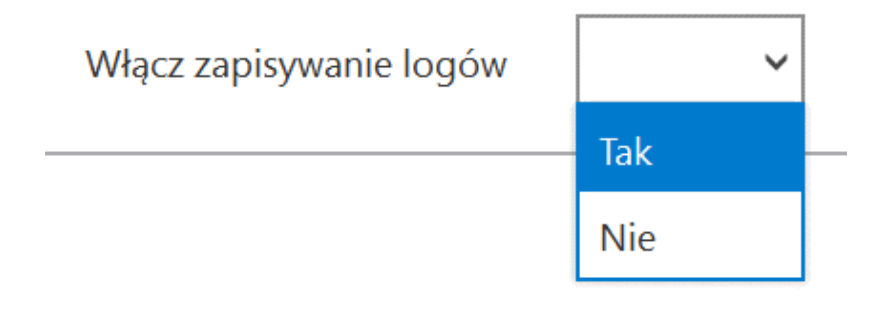

Włączanie zapisywania logów w sekcji "Logi ogólne"

Jeśli operator wybrał opcję "Tak" w ramach pola "Włącz zapisywanie logów", wyświetlony zostaje komunikat "Włączono zapisywanie logów", a logi z pracy systemu będą zapisywane w określonej lokalizacji domyślnie jako *dms-iis-general.log* w folderze *temp* na dysku lokalnym, np. C:\temp).

|                             | ×  |
|-----------------------------|----|
| Włączono zapisywanie logów. |    |
|                             |    |
|                             | ОК |
|                             |    |

Komunikat wyświetlany, jeśli w polu "Włącz zapisywanie logów" wybrano opcję "Tak"

Jeśli operator wybrał opcję "Nie" w ramach pola "Włącz zapisywanie logów", wyświetlony zostaje komunikat "Wyłączono zapisywanie logów", a zapisywanie logów z pracy systemu zostało wyłączone. Wyłączono zapisywanie logów.

Komunikat wyświetlany, jeśli w polu "Włącz zapisywanie logów" wybrano opcję "Nie"

×

OK

Rozmiar pliku z logami:<br/>
W ramach pola[Rozmiar pliku z logami]Widoczna jest informacja, ile megabajtów (MB) zajmuje plik z<br/>logami na dysku.

W centralnym miejscu sekcji znajduje się pole "Podgląd logów" – w ramach tego pola operator może zobaczyć zawartość pliku z logami, jeżeli spełniono poniższe warunki:

- W polu "Włącz zapisywanie logów" wybrano wartość "Tak"
- Utworzono plik z logami
- Plik z logami ma zarejestrowane logi

Oprócz podglądu logów operator może zaznaczyć część lub całość zawartości pola, a następnie skopiować ją albo usunąć.

Uwaga Edycja lub usunięcie zawartości pola "Podgląd logów" nie

#### wpływa na zawartość pliku z logamii.

|                | Comarch DMS 2024.2.1 [Firma X] ADMIN =                                                                                                    |
|----------------|----------------------------------------------------------------------------------------------------|
| Ustawieni      | ia                                                                                                    |
| POŁĄCZENIA Z E | ERP SERWER POCZTOWY EMAIL NARZĘDZIA API ANALIZA WYDAJNOŚCI LOGI SYSTEMOWE                                                                                                    |
| Logi ogólne    | A                                                                                                    |
|                | Zarządzanie logami z poziomu aplikacji     Vłącz zapisywanie logów     Tak     Rozmiar pliku z logami:     0,03 MB     (1)     (1)                                                                                                    |
| Podgląd logów  | 2024-08-01 14:40:41:1868 [DocumentWorkflow.Web.Infrastructure.UnhandledExceptionLogger [Error] http://localhost/logiapi202421prob/api/Workflows/GetContractorArchivalState/0/ForCompany/1,<br>GET,<br>w System.Data_SqlClient.SqlConnectionFactory.PermissionDemand(DbConnection outerConnection)<br>w System.Data_SqlClient.SqlConnectionInternal.TryOpenConnectionInternal(DbConnection outerConnection, DbConnectionFactory.ConnectionFactory,TaskCompletionSource'1 retry,<br>DbConnectionOptions user/GonnectionIntyOpen(TaskCompletionSource'1 retry)<br>w System.Data_SqlClient.SqlConnectionOpen(TaskCompletionSource'1 retry)<br>w System.Data_SqlClient.SqlConnectionOpen(TaskCompletionSource'1 retry)<br>w System.Data_SqlClientSqlConnectionOpen(TaskCompletionSource'1 retry)<br>w System.Data_SqlClientSqlConnectionOpen(TaskCompletionSource'1 retry)<br>w System.Data_SqlClientSqlConnectionOpen(TaskCompletionSource'1 retry)<br>w System.Data_SqlClientSqlConnectionOpen(TaskCompletionSource'1 retry)<br>w System.Data_SqlClientSqlConnectionOpen(TaskCompletionSource'1 retry)<br>w System.RuntimeComplerServicesExecptionObjapatchlnoToken cancellationToken)<br> |

Sekcja "Logi ogólne" z zawartością pliku z logami widoczną w polu "Podgląd logów"

Nad polem "Podgląd logów" dostępne są następujące ikony:

**[Odśwież]** – kliknięcie w tę ikonę powoduje ponowne pobranie danych z pliku z logami, a następnie wyświetlenie ich w polu "Podgląd logów"

**[Eksportuj]** – po kliknięciu w tę ikonę zostaje otwarte okno systemowe, w ramach którego należy wybrać miejsce, w którym zostanie zapisany skopiowany utworzony przedtem plik z

logami, a następnie kliknąć w przycisk

Zapisz

[Zapisz].

|     |                    |                                                                                                    | Comarch DMS 2024.2.1                                                                                                    | [Firma X] ADMIN = 🖱 🛪                              |
|-----|--------------------|----------------------------------------------------------------------------------------------------|----------------------------------------------------------------------------------------------------|----------------------------------------------------|
|     | Ustawienia         | a                                                                                                    |                                                                                                    |                                                    |
| ~   | POŁĄCZENIA Z EF    | RP SERWER POCZTOWY EMAIL NARZĘDZIA API ANALIZA WYD.                                                                                            | INOŚCI LOGI SYSTEMOWE                                                                                                    |                                                    |
| •   | Logi ogólae        |                                                                                                    |                                                                                                    |                                                    |
| ٥   | - cogi ogoine      |                                                                                                    |                                                                                                    |                                                    |
| ••• |                    | Zarządzanie logami z poziomu aplikacji 🗸 🗸 🗸                                                                                                   | Włącz zapisywanie logów Tak 👻 Rozmiar pliku z logami: 0 MB                                                                                                    |                                                    |
|     | Podgląd logów      | 2924.480.0114.400.11868   DocumentWorkflow.Web.Infrastructure.Un<br>GF<br>GF<br>GF<br>GF<br>GF<br>GF<br>GF<br>GF<br>GF<br>GF<br>GF<br>GF<br>GF | andledExceptionLogger   Error   http://hocalhost/logiupi202421 prob/api/Workflow/GetContractorArchivalState/U/ForCompany/1,<br>Connection outerConnection, DbConnectionfactory connectionFactory, TaskCompletionSource 1 retry, DbConnectionOptions userOption<br>Source 1 retry)<br>2 raphysenic piace<br>2 raphysenic piace<br>Coganicy + Nony folder<br>Coganicy + Nony folder<br>Coganicy + Nony + Nony + | s)<br>Jostory.cc.wiersz 135<br>Iller.cc.wiersz 165 |
|     | Logi z generowania | dokumentu do ERP XL                                                                                                    |                                                                                                    | ~                                                  |
|     | Logi z obszaru exe |                                                                                                    |                                                                                                    |                                                    |
|     | Logi z wykonywania | skrvntów C#                                                                                                    |                                                                                                    | ~                                                  |

Wybór miejsca zapisu kopii pliku z logami ogólnymi

Jeżeli kopiowanie pliku zakończy się sukcesem, wówczas wyświetlony zostanie komunikat "Plik został pomyślnie wyeksportowany".

Uwaga

Wprowadzenie zmian w podglądzie logów tj, edycja czy usunięcie części lub całości loga nie będzie miało wpływu na zawartość wyeksportowanego pliku z logami.

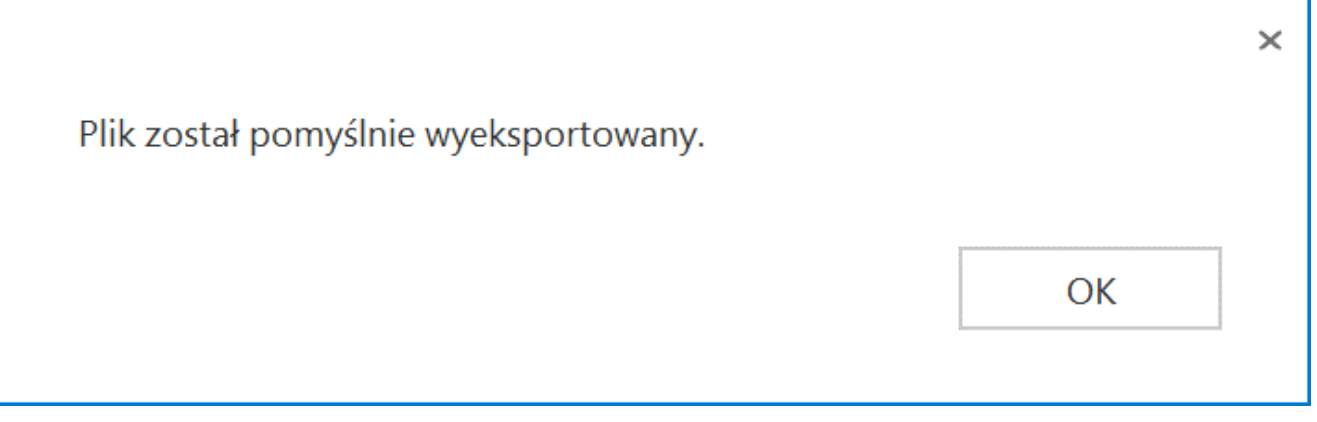

Komunikat wyświetlany, jeśli z powodzeniem skopiowano plik do innej lokalizacji

**[Usuń]** – po kliknięciu w ikonę zostanie wyświetlony komunikat "Czy na pewno chcesz usunąć plik z logami?", w ramach którego dostępne są następujące opcje:

Usuń [Usuń] – jeśli operator kliknie w ten przycisk, wówczas plik z logami z określonej lokalizacji zostanie usunięty, a komunikat zostanie zamknięty;

Anuluj

**[Anuluj]** lub znak X – jeśli operator kliknie w ten przycisk, wówczas plik z logami z określonej lokalizacji nie zostanie usunięty, a komunikat zostanie zamknięty.

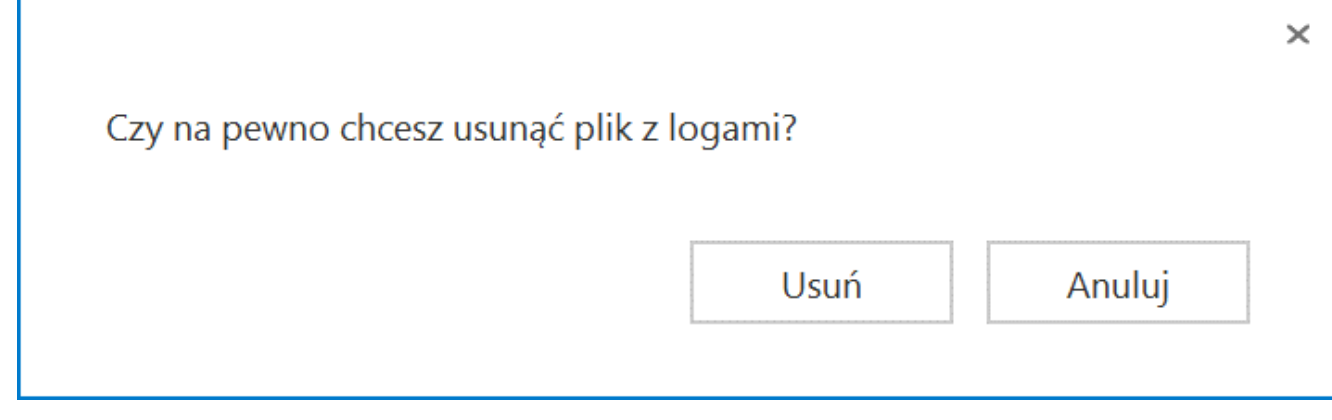

Komunikat wyświetlany po kliknięciu w przycisk "Usuń"

### Logi z generowania dokumentu do ERP XL

Sekcja, w ramach której operator może zarządzać logami z generowania dokumentów z Comarch DMS do systemu Comarch ERP XL; sekcja widoczna, jeśli w pliku Web.config w folderze z aplikacja serwerową w kluczu "WorkMode" wprowadzono wartość "XL" (w przypadku pracy w trybie jednofirmowym) lub skonfigurowano współpracę z Comarch ERP XL w ramach zakładki "Połączenia z ERP" na zakładce **[Ustawienia]** (w przypadku pracy w trybie wielofirmowym) oraz gdy operator jest przypisany do spółki współpracującej z Comarch ERP XL.

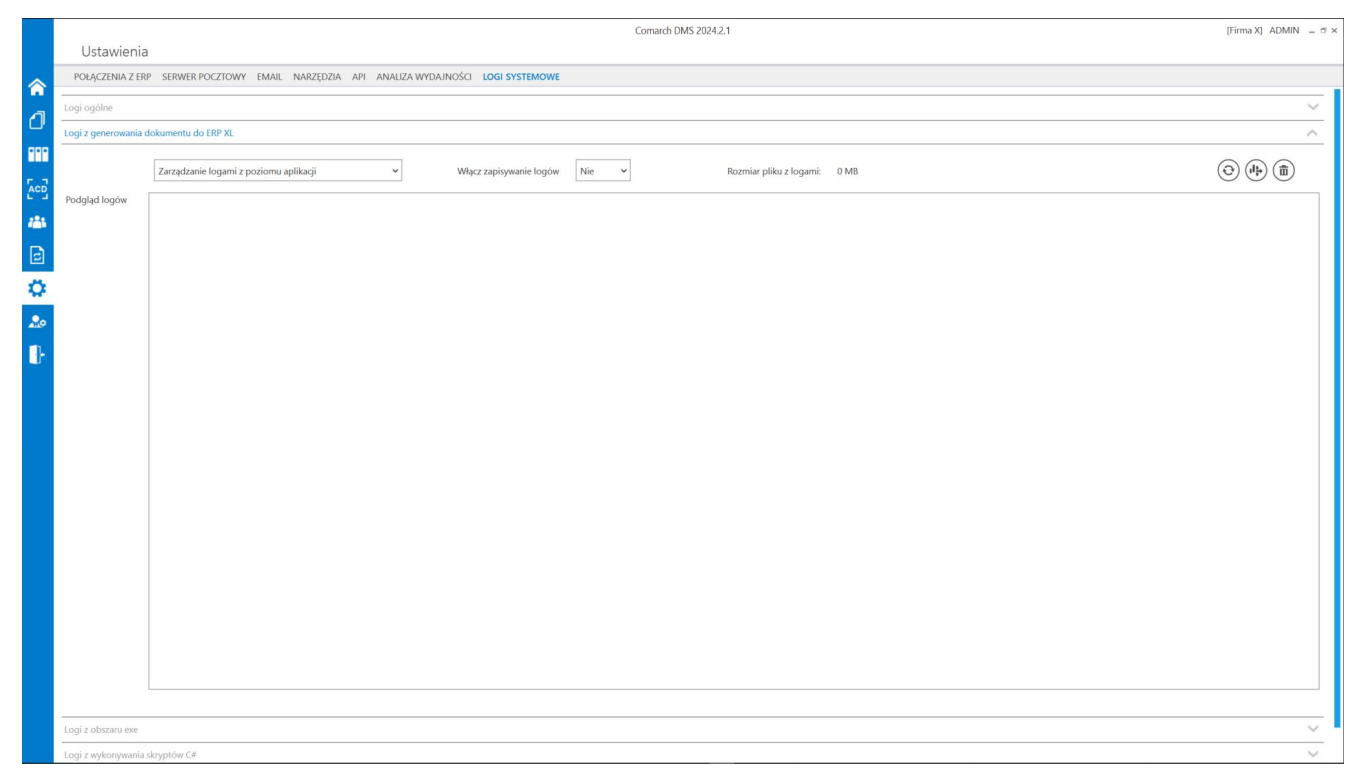

Widok sekcji "Logi z generowania dokumentu do ERP XL" przed dokonaniem zmian

W ramach pierwszego pola od lewej strony sekcji należy wybrać jedną z dwóch opcji:

- Zarządzanie logami z poziomu aplikacji wartość domyślna; jeśli operator wybierze tę opcję, wówczas będzie mógł:
  - wybrać opcję w polu "Włącz zapisywanie logów",
  - zobaczyć zapisane logi w polu "Podgląd logów" i odświeżyć to pole,
  - zapisać plik z logami,
  - usunąć plik z logami;
- Zarządzanie poprzez konfigurację pliku NLog.config jeśli operator wybierze tę opcję, wówczas zostanie wyłączona opcja edycji wszystkich innych pól w sekcji, ikony również będą nieaktywne. Po wyborze tej opcji operator:
  - nie może wybrać opcji w polu "Włącz zapisywanie

logów",

- nie może zobaczyć zapisanych logów w polu "Podgląd logów" i odświeżać tego pola,
- nie może zapisać pliku z logami z poziomu aplikacji,
- nie może usunąć pliku z logami z poziomu aplikacji

Uwaga Dla Comarch DMS, który pracuje w chmurze, dostępne jest wyłącznie zarządzanie logami z poziomu aplikacji.

Przykładowa lokalizacja pliku NLog.config na serwerze IIS to:

C:\inetpub\wwwroot\[nazwa aplikacji serwerowej] \bin\gen

Jeżeli operator wybrał opcję "Zarządzanie logami z poziomu aplikacji", wówczas powinien kliknąć w pole "Włącz zapisywanie logów". W ramach tego pola dostępne są 2 opcje:

- Tak wybranie tej opcji powoduje włączenie zapisywania logów;
- Nie wartość domyślna; jeśli wybrano tę opcję, wówczas logi nie są rejestrowane.

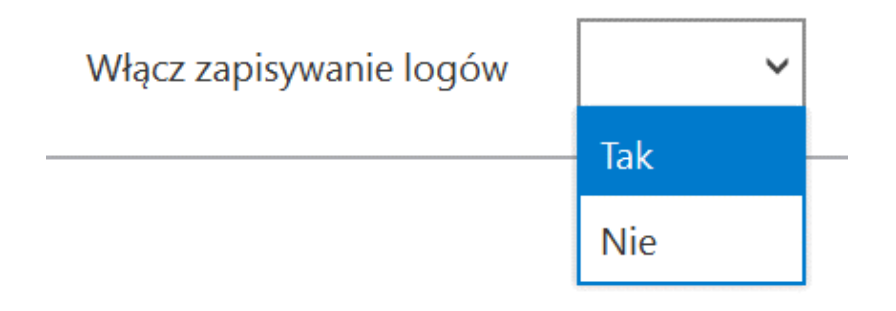

Włączanie zapisywania logów w sekcji

"Logi ogólne"

Jeśli operator wybrał opcję "Tak" w ramach pola "Włącz zapisywanie logów", wyświetlony zostaje komunikat "Włączono zapisywanie logów", a logi z pracy systemu będą zapisywane w określonej lokalizacji (domyślnie jako *dms-iis-erpxlgeneration.log* w folderze *temp* na dysku lokalnym, np. C:\temp).

Jeśli operator wybrał opcję "Nie" w ramach pola "Włącz zapisywanie logów", wyświetlony zostaje komunikat "Wyłączono zapisywanie logów", a zapisywanie logów z pracy systemu zostało wyłączone.

Rozmiar pliku z logami: W ramach pola **[Rozmiar pliku z logami]** widoczna jest informacja, ile megabajtów (MB) zajmuje plik z logami na dysku.

W centralnym miejscu sekcji znajduje się pole "Podgląd logów" – w ramach tego pola operator może zobaczyć zawartość pliku z logami, jeżeli spełniono poniższe warunki:

- W polu "Włącz zapisywanie logów" wybrano wartość "Tak"
- Utworzono plik z logami
- Plik z logami ma zarejestrowane logi

Oprócz podglądu logów operator może zaznaczyć część lub całość zawartości pola, a następnie skopiować ją albo usunąć.

Uwaga Edycja lub usunięcie zawartości pola "Podgląd logów" nie wpływa na zawartość pliku z logami.

| Ustawioni          | Comarch DMS 2024.2.1                                                                                                    | [Firma X] ADMIN | _ 🗆 ×         |
|--------------------|----------------------------------------------------------------------------------------------------|-----------------|---------------|
| POŁĄCZENIA Z E     | P SERWER POCZTOWY EMAIL NARZĘDZIA API ANALIZA WYDAJNOŚCI LOGI SYSTEMOWE                                                                                                    |                 |               |
| Logi ogólne        |                                                                                                    |                 | $\overline{}$ |
| Logi z generowania | dokumentu do ERP XL                                                                                                    |                 | ~             |
|                    | Zarządzanie logami z poziomu aplikacji v Włącz zapisywanie logów Tak v Rozmiar pliku z logami: 0 MB                                                                                                    |                 |               |
| Podgląd logów      | 2024-08-01 15:01:53:1337   XLDocumentGenerator   Info   BiS logger configured  <br>2024-08-01 15:01:53:1337   XLDocumentGenerator   Info   Before cdn.apiMakeDoc sessionId=195 erpDocumentId=-11<br>2024-08-01 15:02:07:7413   XLDocumentGenerator   Info   Before cdn.apiMakeDoc sessionId=195 erpDocumentId=5035  <br>2024-08-01 15:02:07:7413   XLDocumentGenerator   Info   After cdn.apiMakeDoc sessionId=195 erpDocumentId=5035  <br>2024-08-01 15:02:07:7413   XLDocumentGenerator   Info   After cdn.apiMakeDoc sessionId=195 erpDocumentId=5035  <br>2024-08-01 15:02:07:7413   XLDocumentGenerator   Info   After cdn.apiMakeAnalyticalDescription sessionId=195 erpDocumentId=5035  <br>2024-08-01 15:02:08:2020   XLDocumentGenerator   Info   After cdn.apiXLLogout sessionId=195 erpDocumentId=5035  <br>2024-08-01 15:02:08:2020   XLDocumentGenerator   Info   After cdn.apiXLLogout sessionId=195 erpDocumentId=5035  <br>2024-08-01 15:06:06:08:778   XLDocumentGenerator   Info   After cdn.apiXLLogout sessionId=195 erpDocumentId=5035  <br>2024-08-01 15:06:06:08:778   XLDocumentGenerator   Info   Before cdn.apiMakeDoc sessionId=197 erpDocumentId=5036  <br>2024-08-01 15:06:12:0163   XLDocumentGenerator   Info   Before cdn.apiMakeDoc sessionId=197 erpDocumentId=5036  <br>2024-08-01 15:06:12:0163   XLDocumentGenerator   Info   Before cdn.apiMakeDoc sessionId=197 erpDocumentId=5036  <br>2024-08-01 15:06:12:0163   XLDocumentGenerator   Info   Before cdn.apiMakeDoc sessionId=197 erpDocumentId=5036  <br>2024-08-01 15:06:12:0163   XLDocumentGenerator   Info   Before cdn.apiXLLogout sessionId=197 erpDocumentId=5036  <br>2024-08-01 15:06:12:0174   XLDocumentGenerator   Info   Before cdn.apiXLLogout sessionId=197 erpDocumentId=5036  <br>2024-08-01 15:06:12:7119   XLDocumentGenerator   Info   After cdn.apiXLLogout sessionId=197 erpDocumentId=5036  <br>2024-08-01 15:06:12:7119   XLDocumentGenerator   Info   After cdn.apiXLLogout sessionId=197 erpDocumentId=5036  <br>2024-08-01 15:06:12:7119   XLDocumentGenerator   Info   After cdn.apiXLLogout sessionId=197 erpDocumentId=5036 |                 |               |

Sekcja "Logi z generowania dokumentu do ERP XL" z zawartością pliku z logami widoczną w polu "Podgląd logów"

Nad polem "Podgląd logów" dostępne są następujące ikony:

**[Odśwież]** – kliknięcie w tę ikonę powoduje ponowne pobranie danych z pliku z logami, a następnie wyświetlenie ich w polu "Podgląd logów"

[Eksportuj] – po kliknięciu w tę ikonę zostaje otwarte okno systemowe, w ramach którego należy wybrać miejsce, w którym zostanie zapisany skopiowany utworzony przedtem plik z logami, a następnie kliknąć w przycisk

Zapisz

[Zapisz].

Jeżeli kopiowanie pliku zakończy się sukcesem, wówczas wyświetlony zostanie komunikat "Plik został pomyślnie wyeksportowany".

#### Uwaga

Wprowadzenie zmian w podglądzie logów tj, edycja czy usunięcie części lub całości loga nie będzie miało wpływu na zawartość wyeksportowanego pliku z logami.

**[Usuń]** – po kliknięciu w ikonę zostanie wyświetlony komunikat "Czy na pewno chcesz usunąć plik z logami?", w ramach którego dostępne są następujące opcje:

Usuń
 [Usuń] – jeśli operator kliknie w ten
 przycisk, wówczas plik z logami z określonej lokalizacji
 zostanie usunięty, a komunikat zostanie zamknięty;

Anuluj

[Anuluj] lub znak X — jeśli operator kliknie w ten przycisk, wówczas plik z logami z określonej lokalizacji nie zostanie usunięty, a komunikat zostanie zamknięty.

#### Logi z obszaru exe

Sekcja, w ramach której operator może zarządzać logami z obszaru exe (dotyczącymi uruchamiania przez IIS dołączonych plików exe – konfigurowanego w polu "IIS" w ramach kontrolki typu Własna akcja).

|      |                      | Comarch DMS 20242.1                                                                                 | [Firma X] ADMIN = 🖱 🗙 |
|------|----------------------|----------------------------------------------------------------------------------------------------|-----------------------|
|      | Ustawienia           |                                                                                                    |                       |
|      | POŁĄCZENIA Z ERF     | SERVER POCZIOWY EMAIL NARZĘDZIA API ANALIZA WYDAJNOŚCI LOGI SYSTEMOWE                               |                       |
| 1    | Logi ogólne          |                                                                                                    | ~                     |
|      | Logi z generowania d | Jokumentu do ERP XL                                                                                 | ~                     |
| •••• | Logi z obszaru exe   |                                                                                                    | ^                     |
| [AC] |                      | Zarządzanie logami z poziomu aplikacji v Włącz zapisywanie logów Nie v Rozmiar pliku z logami: 0 MB |                       |
| 185  | Podgląd logów        |                                                                                                    |                       |
| 2    |                      |                                                                                                    |                       |
| Ö    |                      |                                                                                                    |                       |
| •••  |                      |                                                                                                    |                       |
|      |                      |                                                                                                    |                       |
| -    |                      |                                                                                                    |                       |
|      |                      |                                                                                                    |                       |
|      |                      |                                                                                                    |                       |
|      |                      |                                                                                                    |                       |
|      |                      |                                                                                                    |                       |
|      |                      |                                                                                                    |                       |
|      |                      |                                                                                                    |                       |
|      |                      |                                                                                                    |                       |
|      |                      |                                                                                                    |                       |
|      |                      |                                                                                                    |                       |
|      |                      |                                                                                                    |                       |
|      |                      |                                                                                                    |                       |
|      |                      |                                                                                                    |                       |
|      |                      |                                                                                                    |                       |
|      |                      |                                                                                                    |                       |
|      | Logi z wykonywania s | skyptów C#                                                                                          | $\sim$                |

Widok sekcji "Logi z obszaru exe" przed dokonaniem zmian

W ramach pierwszego pola od lewej strony sekcji należy wybrać jedną z dwóch opcji:

- Zarządzanie logami z poziomu aplikacji wartość domyślna; jeśli operator wybierze tę opcję, wówczas będzie mógł:
  - wybrać opcję w polu "Włącz zapisywanie logów",
  - zobaczyć zapisane logi w polu "Podgląd logów" i odświeżyć to pole,
  - zapisać plik z logami,
  - usunąć plik z logami;
- Zarządzanie poprzez konfigurację pliku NLog.config jeśli operator wybierze tę opcję, wówczas zostanie wyłączona opcja edycji wszystkich innych pól w sekcji, ikony również będą nieaktywne. Po wyborze tej opcji

operator:

- nie może wybrać opcji w polu "Włącz zapisywanie logów",
- nie może zobaczyć zapisanych logów w polu "Podgląd logów" i odświeżać tego pola,
- nie może zapisać pliku z logami z poziomu aplikacji,
- nie może usunąć pliku z logami z poziomu aplikacji

Uwaga

Dla Comarch DMS, który pracuje w chmurze, dostępne jest wyłącznie zarządzanie logami z poziomu aplikacji.

Przykładowa lokalizacja pliku Nlog to: C:\inetpub\wwwroot\[nazwa aplikacji serwerowej]\bin\exe

Jeżeli operator wybrał opcję "Zarządzanie logami z poziomu aplikacji", wówczas powinien kliknąć w pole "Włącz zapisywanie logów". W ramach tego pola dostępne są 2 opcje:

- Tak wybranie tej opcji powoduje włączenie zapisywania logów;
- Nie wartość domyślna; jeśli wybrano tę opcję, wówczas logi nie są rejestrowane.

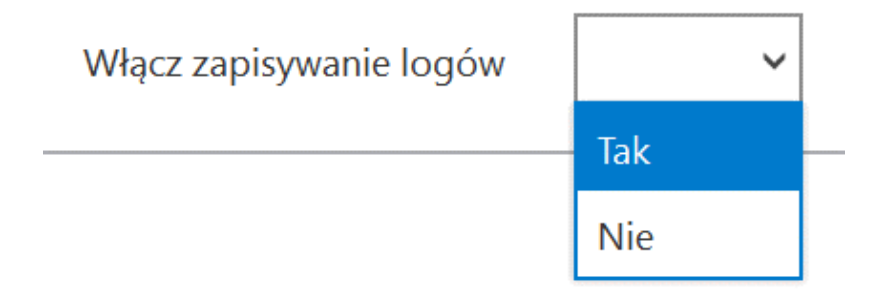

Włączanie zapisywania logów w sekcji "Logi ogólne"

Jeśli operator wybrał opcję "Tak" w ramach pola "Włącz zapisywanie logów", wyświetlony zostaje komunikat "Włączono zapisywanie logów", a logi z pracy systemu będą zapisywane w określonej lokalizacj (domyślnie jako *dms-iis-exe.log* w folderze temp na dysku lokalnym, np. C:\temp).

Jeśli operator wybrał opcję "Nie" w ramach pola "Włącz zapisywanie logów", wyświetlony zostaje komunikat "Wyłączono zapisywanie logów", a zapisywanie logów z pracy systemu zostało wyłączone.

Rozmiar pliku z logami:

W ramach pola **[Rozmiar pliku z logami]** widoczna jest informacja, ile megabajtów (MB) zajmuje plik z logami na dysku.

W centralnym miejscu sekcji znajduje się pole "Podgląd logów" – w ramach tego pola operator może zobaczyć zawartość pliku z logami, jeżeli spełniono poniższe warunki:

- W polu "Włącz zapisywanie logów" wybrano wartość "Tak"
- Utworzono plik z logami
- Plik z logami ma zarejestrowane logi

Oprócz podglądu logów operator może zaznaczyć część lub całość zawartości pola, a następnie skopiować ją albo usunąć.

Uwaga Edycja lub usunięcie zawartości pola "Podgląd logów" nie wpływa na zawartość pliku z logami.

|                           | Ustawienia         | Comarch DMS 2024.2.1                                                                                                    | [Firma X] ADMIN | _ 🗆 ×  |
|---------------------------|--------------------|----------------------------------------------------------------------------------------------------|-----------------|--------|
| ~                         | POŁĄCZENIA Z EF    | RP SERWER POCZTOWY EMAIL NARZĘDZIA API ANALIZA WYDAJNOŚCI LOGI SYSTEMOWE                                                                                                    |                 |        |
| •                         | Logi ogólne        |                                                                                                    |                 | ~      |
| טי                        | Logi z generowania | dokumentu do ERP XL                                                                                                    |                 | $\sim$ |
| •••                       | Logi z obszaru exe |                                                                                                    |                 |        |
|                           |                    | Zarządzanie logami z poziomu aplikacji v Wiącz zapisywanie logów Tak v Rozmiar pliku z logami: 0 MB                                                                                                    |                 |        |
| **<br>©<br>**<br>**<br>** | Podgląd logów      | 2024-08-01 16:11:17.5474   DocumentWorkflow.Data.Repositories.DocumentsRepository.RunExecutableCustomLogic   Info   exe scope logger configured  <br>2024-08-01 16:11:17.5454   DocumentWorkflow.Data.Repositories.DocumentsRepository.RunExecutableCustomLogic   Info  <br>Przed wywo&aniem IIS EXE: C\windows\system32\calc.exe<br>Parametry:  <br>2024-08-01 16:11:18.2879   DocumentWorkflow.Data.Repositories.DocumentsRepository.RunExecutableCustomLogic   Info   exe scope logger configured  <br>2024-08-01 16:11:18.2879   DocumentWorkflow.Data.Repositories.DocumentsRepository.RunExecutableCustomLogic   Info   exe scope logger configured  <br>2024-08-01 16:14:50.0748   DocumentWorkflow.Data.Repositories.DocumentsRepository.RunExecutableCustomLogic   Info   exe scope logger configured  <br>2024-08-01 16:14:50.0748   DocumentWorkflow.Data.Repositories.DocumentsRepository.RunExecutableCustomLogic   Info  <br>Przed wywo&aniem IIS EXE: C\winetpub\wwwroot\Uogiapi202421prob\bin\vexe\Comarch<br>Parametry: OPTIMA.exe  <br>2024-08-01 16:14:50.0828   DocumentWorkflow.Data.Repositories.DocumentsRepository.RunExecutableCustomLogic   Info  <br>Wynik wywo&ania IIS EXE: Nie mo@na odnale& okre@lonego pliku |                 |        |

Sekcja "Logi z obszaru exe" z zawartością pliku z logami widoczną w polu "Podgląd logów"

Nad polem "Podgląd logów" dostępne są następujące ikony:

**[Odśwież]** – kliknięcie w tę ikonę powoduje ponowne pobranie danych z pliku z logami, a następnie wyświetlenie ich w polu "Podgląd logów"

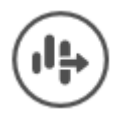

**[Eksportuj]** – po kliknięciu w tę ikonę zostaje otwarte okno systemowe, w ramach którego należy wybrać miejsce, w którym zostanie zapisany skopiowany utworzony przedtem plik z logami.

Jeżeli kopiowanie pliku zakończy się sukcesem, wówczas wyświetlony zostanie komunikat "Plik został pomyślnie wyeksportowany".

#### Uwaga

Wprowadzenie zmian w podglądzie logów tj, edycja czy usunięcie części lub całości loga nie będzie miało wpływu na zawartość wyeksportowanego pliku z logami.

**[Usuń]** – po kliknięciu w ikonę zostanie wyświetlony komunikat "Czy na pewno chcesz usunąć plik z logami?", w ramach którego dostępne są następujące opcje:

 Usuń
 [Usuń] – jeśli operator kliknie w ten przycisk, wówczas plik z logami z określonej lokalizacji zostanie usunięty, a komunikat zostanie zamknięty;

 Anuluj
 [Anuluj] lub znak X – jeśli operator kliknie w ten przycisk, wówczas plik z logami z określonej lokalizacji nie zostanie usunięty, a komunikat zostanie zamknięty.

### Logi z wykonywania skryptów C#

Sekcja, w ramach której operator może zarządzać logami z wykonywania skryptów C#; sekcja widoczna, jeśli w pliku Web.config w folderze z aplikacją serwerową w kluczu "PremiumFunctionality" wprowadzono wartość "true".

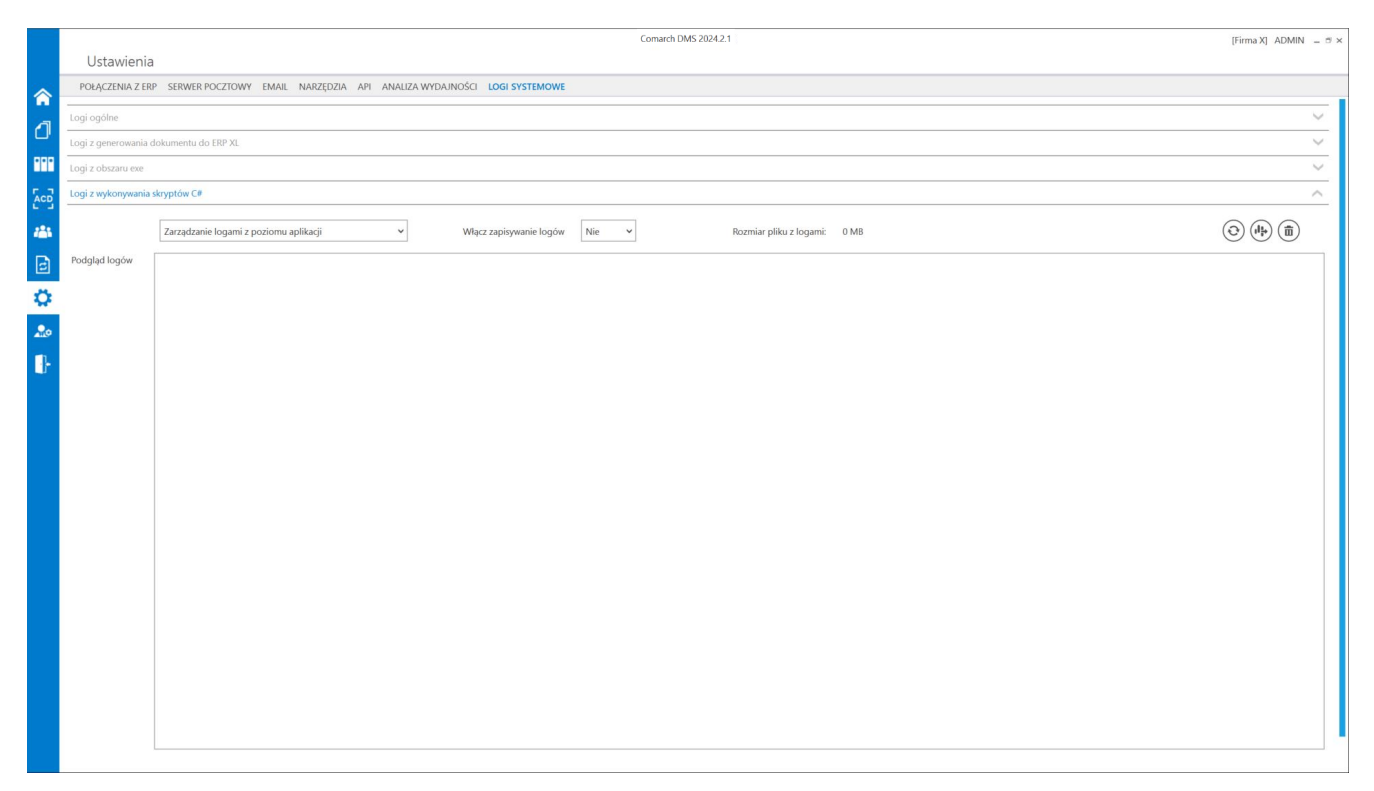

Widok sekcji "Logi z wykonywania skryptów C#" przed dokonaniem zmian

W ramach pierwszego pola od lewej strony sekcji należy wybrać jedną z dwóch opcji:

- Zarządzanie logami z poziomu aplikacji wartość domyślna; jeśli operator wybierze tę opcję, wówczas będzie mógł:
  - wybrać opcję w polu "Włącz zapisywanie logów",
  - zobaczyć zapisane logi w polu "Podgląd logów" i

odświeżyć to pole,

- zapisać plik z logami,
- usunąć plik z logami;
- Zarządzanie poprzez konfigurację pliku NLog.config jeśli operator wybierze tę opcję, wówczas zostanie wyłączona opcja edycji wszystkich innych pól w sekcji, ikony również będą nieaktywne. Po wyborze tej opcji operator:
  - nie może wybrać opcji w polu "Włącz zapisywanie logów",
  - nie może zobaczyć zapisanych logów w polu "Podgląd logów" i odświeżać tego pola,
  - nie może zapisać pliku z logami z poziomu aplikacji,
  - nie może usunąć pliku z logami z poziomu aplikacji

#### Uwaga

Dla Comarch DMS, który pracuje w chmurze, dostępne jest wyłącznie zarządzanie logami z poziomu aplikacji.

Jeżeli operator wybrał opcję "Zarządzanie logami z poziomu aplikacji", wówczas powinien kliknąć w pole "Włącz zapisywanie logów". W ramach tego pola dostępne są 2 opcje:

- Tak wybranie tej opcji powoduje włączenie zapisywania logów;
- Nie wartość domyślna; jeśli wybrano tę opcję, wówczas logi nie są rejestrowane.

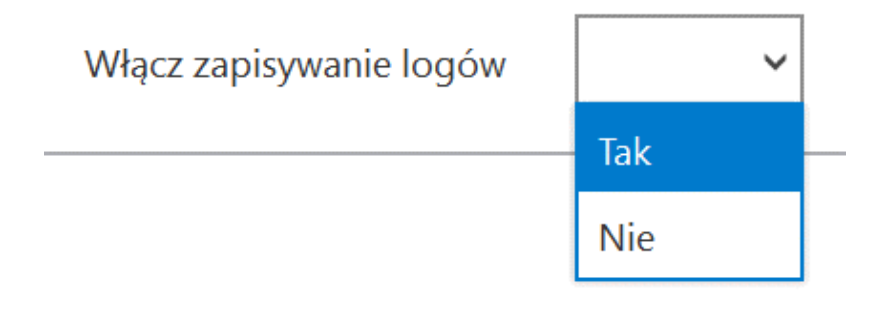

Włączanie zapisywania logów w sekcji "Logi ogólne"

Jeśli operator wybrał opcję "Tak" w ramach pola "Włącz zapisywanie logów", wyświetlony zostaje komunikat "Włączono zapisywanie logów", a logi z pracy systemu będą zapisywane w określonej lokalizacji (domyślnie jako *dms-iiscsScriptsExecution.log* w folderze *temp* na dysku lokalnym, np. C:\temp).

Jeśli operator wybrał opcję "Nie" w ramach pola "Włącz zapisywanie logów", wyświetlony zostaje komunikat "Wyłączono zapisywanie logów", a zapisywanie logów z pracy systemu zostało wyłączone.

Rozmiar pliku z logami:<br/>
W ramach pola[Rozmiar pliku z logami]Widoczna jest informacja, ile megabajtów (MB) zajmuje plik z<br/>logami na dysku.

W centralnym miejscu sekcji znajduje się pole "Podgląd logów" – w ramach tego pola operator może zobaczyć zawartość pliku z logami, jeżeli spełniono poniższe warunki:

- W polu "Włącz zapisywanie logów" wybrano wartość "Tak"
- Utworzono plik z logami
- Plik z logami ma zarejestrowane logi

Oprócz podglądu logów operator może zaznaczyć część lub całość zawartości pola, a następnie skopiować ją albo usunąć.

Uwaga Edycja lub usunięcie zawartości pola "Podgląd logów" nie wpływa na zawartość pliku z logami.

|                                                                                                    |                    | Comarch DMS 2024.2.1                                                                                                    | [Firma X] ADMIN | - 🗆 ×  |
|----------------------------------------------------------------------------------------------------|--------------------|----------------------------------------------------------------------------------------------------|-----------------|--------|
|                                                                                                    | Ustawienia         |                                                                                                    |                 |        |
|                                                                                                    | POŁĄCZENIA Z ER    | IP SERWER POCZTOWY EMAIL NARZĘDZIA API ANALIZA WYDAJNOŚCI LOGI SYSTEMOWE                                                                                                    |                 |        |
| 1                                                                                                    | Logi ogólne        |                                                                                                    |                 | $\sim$ |
|                                                                                                    | Logi z generowania | dokumentu do ERP XL                                                                                                    |                 | $\sim$ |
| •••                                                                                                    | Logi z obszaru exe |                                                                                                    |                 | $\sim$ |
| ACD                                                                                                    | Logi z wykonywania | skryptów C#                                                                                                    |                 | $\sim$ |
| -                                                                                                    |                    | Zarządzanie logami z poziomu aplikacji v Włącz zapisywanie logów Tak v Rozmiar pliku z logami: 0 MB                                                                                                    |                 |        |
| <ul> <li>₽</li> <li></li> <li></li></ul> | Podgląd logów      | 2024-08-01 16:04:57.7076   Dms.CsScript.Worker.Program   Info   cs worker logger configured  <br>2024-08-02 08:20:34001   Dms.CsScript.Worker.Program   Info   cs worker logger configured  <br>2024-08-02 08:31:43:5490   Dms.CsScript.Worker.Program   Info   cs worker logger configured  <br>2024-08-02 08:32:95:339   Dms.CsScript.Worker.Program   Info   cs worker logger configured  <br>2024-08-02 08:32:95:339   Dms.CsScript.Worker.Program   Info   cs worker logger configured  <br>2024-08-02 08:35:05:391   Dms.CsScript.Worker.Program   Info   cs worker logger configured  <br>2024-08-02 08:38:09:3810   Dms.CsScript.Worker.Program   Info   cs worker logger configured  <br>2024-08-02 08:38:09:3810   Dms.CsScript.Worker.Program   Info   cs worker logger configured  <br>2024-08-02 08:38:09:3810   Dms.CsScript.Worker.Program   Info   cs worker logger configured  <br>2024-08-02 08:38:09:3810   Dms.CsScript.Worker.Program   Info   cs worker logger configured  <br>2024-08-02 08:38:09:3810   Dms.CsScript.Worker.Program   Info   cs worker logger configured  <br>2024-08-02 08:38:09:3810   Dms.CsScript.Worker.Program   Info   cs worker logger configured |                 |        |

Sekcja "Logi z wykonywania skryptów C#" z zawartością pliku z logami widoczną w polu "Podgląd logów"

Nad polem "Podgląd logów" dostępne są następujące ikony:

**[Odśwież]** – kliknięcie w tę ikonę powoduje ponowne pobranie danych z pliku z logami, a następnie wyświetlenie ich w polu "Podgląd logów"

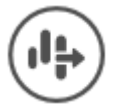

**[Eksportuj]** – po kliknięciu w tę ikonę zostaje otwarte okno systemowe, w ramach którego należy wybrać miejsce, w którym zostanie zapisany skopiowany utworzony przedtem plik z logami.

Jeżeli kopiowanie pliku zakończy się sukcesem, wówczas wyświetlony zostanie komunikat "Plik został pomyślnie wyeksportowany".

#### Uwaga

Wprowadzenie zmian w podglądzie logów tj, edycja czy usunięcie części lub całości loga nie będzie miało wpływu na zawartość wyeksportowanego pliku z logami.

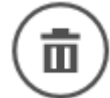

**[Usuń]** – po kliknięciu w ikonę zostanie wyświetlony komunikat "Czy na pewno chcesz usunąć plik z logami?", w ramach którego dostępne są następujące opcje:

Usuń

- [Usuń] jeśli operator kliknie w ten przycisk, wówczas plik z logami z określonej lokalizacji zostanie usunięty, a komunikat zostanie zamknięty;
- Anuluj
   [Anuluj] lub znak X jeśli operator kliknie w ten przycisk, wówczas plik z logami z określonej lokalizacji nie zostanie usunięty, a komunikat zostanie zamknięty.

### Logi z tabeli DF\_WorkLogEntries

|     | Comarch DMS 2024.2.1                                                                   | [Firma X] ADMIN | _ 🗆 ×  |
|-----|----------------------------------------------------------------------------------------|-----------------|--------|
|     | Ustawienia                                                                             |                 |        |
|     | POŁĄCZENIA Z ERP SERWER POCZTOWY EMAIL NARZĘDZIA API ANALIZA WYDAJNOŚCI LOGI SYSTEMOWE |                 |        |
| ~   | Logi ogólne                                                                            |                 | $\sim$ |
| Ľ   | Logi z generowania dokumentu do ERP XL                                                 |                 | $\sim$ |
| ••• | Logi z obszaru exe                                                                     |                 | $\sim$ |
| Acd | Logi z wykonywania skryptów C#                                                         |                 | $\sim$ |
| 121 | Logi z tabeli DF_WorkLogEntries                                                        |                 | ^      |
| B   | Pokaż logi zapisane od 02.08.2024 00:00:00 🗸 × do 02.08.2024 23:59:59 🖌 ×              |                 |        |
| 0   | Data utworzenia Poziom logowania Komunikat                                             |                 |        |
| 20  | Szczegóły komunikatu                                                                   |                 |        |
| ₽   |                                                                                        |                 |        |
|     |                                                                                        |                 |        |
|     |                                                                                        |                 |        |
|     |                                                                                        |                 |        |

Widok sekcji "Logi z tabeli DF\_WorkLogEntries" przed dokonaniem zmian

|   |        |     | Pokaż logi zapisane od | ~ | do | ~ |
|---|--------|-----|------------------------|---|----|---|
| W | ramach | pól |                        |   |    |   |

[Pokaż logi zapisane od do] należy wprowadzić zakres dat, według którego będą zawężane wpisy z tabeli do. DF\_WorkLogEntries i wyświetlane w tabeli znajdującej się pod tym polem.

Nad polem "Szczegóły komunikatu" dostępne są następujące elementy:

**[Odśwież]** – kliknięcie w tę ikonę powoduje pobranie danych z tabeli do.DF\_WorkLogEntries zgodnie z wybranym zakresem dat, a następnie wyświetlenie ich poniżej w tabelce.

|     |                                                                                                    |                     | Comarch DMS 2024.2.1                        | [Firma X] ADMIN | _ 🗆 ×         |  |  |  |
|-----|----------------------------------------------------------------------------------------------------|---------------------|---------------------------------------------|-----------------|---------------|--|--|--|
|     | Ustawienia                                                                                                    |                     |                                             |                 |               |  |  |  |
| ~   | POŁĄCZENIA Z ERP SERWER POCZ                                                                                                    | towy email narz     | ĘDZIA API ANALIZA WYDAJNOŚCI LOGI SYSTEMOWE |                 |               |  |  |  |
| _   | Logi ogólne                                                                                                    |                     |                                             |                 |               |  |  |  |
| טי  | Logi z generowania dokumentu do ERP                                                                                                    | XL                  |                                             |                 | $\overline{}$ |  |  |  |
| ••• | Logi z obszaru exe                                                                                                    |                     |                                             |                 | $\sim$        |  |  |  |
| ACD | Logi z wykonywania skryptów C#                                                                                                    |                     |                                             |                 | $\sim$        |  |  |  |
|     | Logi z tabeli DF_WorkLogEntries                                                                                                    |                     |                                             |                 | ^             |  |  |  |
| 2   | Pokaż logi zapisane od                                                                                                    | 01.08.2024 00:00:00 | do 02.08.2024 23:59:59 🗸 X                  |                 |               |  |  |  |
| ö   | Data utworzenia                                                                                                    | Poziom logowania    | Komunikat                                   |                 |               |  |  |  |
|     | 02.08.2024 08:35:28                                                                                                    | INFO                | SQL:proc.ExecuteScheduledProcedures         |                 |               |  |  |  |
| 10  | 02.08.2024 08:36:21                                                                                                    | INFO                | SQL.proc.ExecuteScheduledProcedures         |                 |               |  |  |  |
| }   | 02.08.2024 08:38:27                                                                                                    | INFO                | SQLproc.ExecuteScheduledProcedures          |                 |               |  |  |  |
|     | 02.08.2024 08:48:26                                                                                                    | INFO                | SQLproc.ExecuteScheduledProcedures          |                 |               |  |  |  |
|     |                                                                                                    |                     |                                             |                 |               |  |  |  |
|     | Szczegóły komunikatu                                                                                                    |                     |                                             |                 |               |  |  |  |
|     | Szczegory komunikatu         02.08.2024 08:48:26       INFO       SQL.proc.ExecuteScheduledProcedures         SendMailToPermitted: OK (0 s)       SendMailToObservers: OK (0 s)         ExpiredEmailsReminder: OK (0 s)       DocumentsReminder: OK (0 s)         AutomaticPropagation: OK (0 s)       ArchiveDocumentsManagerDocuments: OK (0 s) |                     |                                             |                 |               |  |  |  |

Sekcja "Logi z tabeli DF\_WorkLogEntries" z zawartością pliku z logami widoczną w polu "Szczegóły komunikatu" po kliknięciu w przycisk "Odśwież"

[Wyeksportuj logi do pliku .xls] – po kliknięciu w tę ikonę zostaje otwarte okno systemowe, w ramach którego należy wybrać miejsce, w którym zostanie zapisany plik xls z zawartością tabeli do.DF\_WorkLogEntries z wybranego zakresu czasowego. Jeżeli kopiowanie pliku zakończy się sukcesem, wówczas wyświetli się komunikat "Plik został pomyślnie wyeksportowany", następnie zaś wyeksportowany plik zostanie automatycznie otwarty.

| POŁĄCZEN             | NIA Z ERP SERWER PO                             | DCZTOWY EMAIL NAR            | ZĘDZIA API ANALIZA W | YDAJNOŚCI LOGI SYSTEMO           | WE                           |          |  |  |
|----------------------|-------------------------------------------------|------------------------------|----------------------|----------------------------------|------------------------------|----------|--|--|
| ogi ogólne           |                                                 |                              |                      |                                  |                              |          |  |  |
| ogi z gener          | ni z generowania dokumentu do FRP XI            |                              |                      |                                  |                              |          |  |  |
| ogi z obsza          | TU PYP                                          | 8.200 - 19.888               |                      |                                  |                              |          |  |  |
|                      |                                                 |                              |                      |                                  |                              |          |  |  |
| ogi z wykor          | iywania skryptow C#                             |                              |                      |                                  |                              |          |  |  |
| ogi z tabel <u>i</u> | DF WorkLogEntries<br>Zapisywanie jako           |                              |                      |                                  |                              | ×        |  |  |
| Pok                  | $\leftrightarrow \rightarrow \uparrow \uparrow$ | Ten komputer > Windows       | (C:) » Logi          | ا ن v                            | <sup>p</sup> rzeszukaj: Logi | ۵ (ش     |  |  |
|                      | Organizuj 🔹 Nowy                                | y folder                     |                      |                                  | 1000                         | • 0      |  |  |
| Data                 | 📔 Dokumenty                                     | ^ Nazwa                      | ^                    | Data modyfikacji                 | Тур                          | Rozmia   |  |  |
| 02.08                | Muzyka                                          |                              | Żadna olomontu       | le escula de lasterión nacembina |                              |          |  |  |
| 02.08                | Obiekty 3D                                      |                              | Zaune elementy i     | ie pasują do kryteriow wyszukiwa | nnd.                         |          |  |  |
| 02.08                | Cobrazy                                         |                              |                      |                                  |                              | -        |  |  |
| 02.08                | Pobrane                                         |                              |                      |                                  |                              |          |  |  |
| 02.08                | Pulpit                                          |                              |                      |                                  |                              |          |  |  |
|                      | Windows (C·)                                    | - C C C C C C C C.           |                      |                                  |                              |          |  |  |
|                      | -                                               | ~ <                          |                      |                                  |                              | >        |  |  |
| Szc                  | Nazwa pliku:                                    | ogi_worklogentries_01_02_08_ | 2024                 |                                  |                              | ~        |  |  |
| 02.08                | Zapisz jako typ: Pl                             | iki programu Excel (*.xls)   |                      |                                  |                              | ~        |  |  |
| Send                 |                                                 |                              |                      |                                  |                              |          |  |  |
| Send                 |                                                 |                              |                      |                                  |                              |          |  |  |
| Docu                 |                                                 |                              |                      |                                  |                              | 101 MARC |  |  |
|                      | <ul> <li>Ukryj foldery</li> </ul>               |                              |                      | l                                | Zapisz                       | Anuluj   |  |  |

### Wybór miejsca zapisu kopii pliku z logami z tabeli DF\_WorkLogEntries

| ∎ ∽×¢× •                                   | logi_worklogentries_01_02_                                                                                        | 08.2024 [Tryb zgodności] - Excel Anna Ściężce 🙁 🗖 — 🗆 🗙                                                                                                    |
|--------------------------------------------|----------------------------------------------------------------------------------------------------|----------------------------------------------------------------------------------------------------|
| Plik Narzędzia główne Wstawianie           | Układ strony Formuły Dane Recenzja Widok Pomoc Ç                                                                  | Powiedz mi, co chcesz zrobić                                                                                                    |
|                                            | A <sup>*</sup> = = → → t <sup>b</sup> Zawijaj tekst Ogólne<br>A * = = → → Scal i wyśrodkuj * ↔ % ∞ % <sup>0</sup> | Constantiation in the second state in the second state in th       |
| Schowek 😼 Czcionka                         | Fa Wyrównanie Fa Liczba                                                                                           | Ti Style Komórki Edytowanie Dodatki A                                                                                                    |
| A1 · : × · fx Cre                          | ationTime                                                                                                    | ~                                                                                                    |
| A B                                        | 2                                                                                                    | D                                                                                                    |
| 1 CreationTime LoggingLevel                | Logger                                                                                                    | Message                                                                                                    |
| 01.08.2024 11:50:24 INFO                   | SQL.proc.ExecuteScheduledProcedures                                                                               | SendMailToPermitted: OK (0 s)SendMailToObservers: OK (0 s)ExpiredEmailsReminder: OK (0 s)DocumentsRemin<br>s)AutomaticPropagation: OK (0 s)ArchiveDocumentsManagerDocuments: OK (0 s)                                                                                                    |
| 01.08.2024 12:00:23 INFO                   | SQL.proc.ExecuteScheduledProcedures                                                                               | SendMailToPermitted: OK (0 s)SendMailToObservers: OK (0 s)ExpiredEmailsReminder: OK (0 s)DocumentsRemin<br>s)AutomaticPropagation: OK (0 s)ArchiveDocumentsManagerDocuments: OK (0 s)                                                                                                    |
| 01.08.2024 12:10:23 INFO                   | SQL.proc.ExecuteScheduledProcedures                                                                               | SendMailToPermitted: OK (0 s)SendMailToObservers: OK (0 s)ExpiredEmailsReminder: OK (0 s)DocumentsRemin<br>s)AutomaticPropagation: OK (0 s)ArchiveDocumentsManagerDocuments: OK (0 s)                                                                                                    |
| 01.08.2024 12:24:35 INFO                   | SQL.proc.ExecuteScheduledProcedures                                                                               | SendMailToPermitted: OK (0 s)SendMailToObservers: OK (0 s)ExpiredEmailsReminder: OK (0 s)DocumentsRemin<br>s)AutomaticPropagation: OK (1 s)ArchiveDocumentsManagerDocuments: OK (0 s)                                                                                                    |
| 01.08.2024 12:34:35 INFO                   | SQL.proc.ExecuteScheduledProcedures                                                                               | SendMailToPermitted: OK (0 s)SendMailToObservers: OK (0 s)ExpiredEmailsReminder: OK (0 s)DocumentsRemin<br>s)AutomaticPropagation: OK (1 s)ArchiveDocumentsManagerDocuments: OK (0 s)                                                                                                    |
| 01.08.2024 12:44:35 INFO                   | SQL.proc.ExecuteScheduledProcedures                                                                               | SendMailToPermitted: OK (0 s)SendMailToObservers: OK (0 s)ExpiredEmailsReminder: OK (0 s)DocumentsRemin<br>s)dutomaticPronanation: OK (0 s)ArchiveDocumentsManagerDocuments: OK (0 s)                                                                                                    |
| 01.08.2024 12:54:35 INFO                   | SQL.proc.ExecuteScheduledProcedures                                                                               | SendMailToPermitted: OK (0 s)SendMailToObservers: OK (0 s)ExpiredEmailsReminder: OK (0 s)DocumentsRemin<br>s)AutomaticPropagation: OK (1 s)ArchiveDocumentsManagerDocuments: OK (0 s)                                                                                                    |
| 01.08.2024 13:04:35 INFO                   | SQL.proc.ExecuteScheduledProcedures                                                                               | Spatianation repagation: OK (1 spatianeoodaneonsananageroodaneons): OK (0 s)<br>SendMailToPermitted: OK (0 s)SendMailToObservers: OK (0 s)ExpiredEmailsReminder: OK (0 s)DocumentsRemin                                                                                                    |
| 01.08.2024 13:14:35 INFO                   | SQL.proc.ExecuteScheduledProcedures                                                                               | Spationauch hopagaton: OK (1 s)Actimetocuments/analogerobcuments: OK (0 s)<br>SendMailToPermitted: OK (0 s)SendMailToObservers: OK (0 s)ExpiredEmailsReminder: OK (1 s)DocumentsRemin                                                                                                    |
| 01.08.2024 13:24:35 INFO                   | SQL.proc.ExecuteScheduledProcedures                                                                               | s/AutomaticPropagation: OK (0 s)ArchiveDocumentsWaragerDocuments. OK (0 s)<br>SendMailToPermitted: OK (1 s)SendMailToObservers: OK (0 s)ExpiredEmailsReminder: OK (0 s)DocumentsRemin<br>s)NutratioPerographics: OK (0 s)ArchiveDocumentsMaragerDocuments (K (0 s)                                                                                                    |
| 01.08.2024 13:34:35 INFO                   | SQL.proc.ExecuteScheduledProcedures                                                                               | Spationauch opagaton: OK (0 s)Actimetocuments/anagerobcuments: OK (0 s)<br>SendMailToPermitted: OK (0 s)SendMailToObservers: OK (0 s)ExpiredEmailsReminder: OK (0 s)DocumentsRemin                                                                                                    |
| 01.08.2024 13:44:35 INFO                   | SQL.proc.ExecuteScheduledProcedures                                                                               | Southeast ropagatori. OK (0 s)AntoniveDocumentsWaragerobouments. OK (0 s)<br>SendMailToPermitted: OK (0 s)SendMailToObservers: OK (0 s)ExpiredEmailsReminder: OK (0 s)DocumentsRemin                                                                                                    |
| 01.08.2024 13:48:58 INFO                   | SQL.proc.ExecuteScheduledProcedures                                                                               | Systematic Program (V s) and the commentation of the commentation of the commentationo |
| WorklogEntries                             | COL and Encode Scheduled Proceedings                                                                              | synutomatic Propagation. OK (0 s)ArchiveDocumentsWanagerDocuments. OK (0 s)                                                                                                    |
| workLogentries                             |                                                                                                    |                                                                                                    |
| Gotowy 🔝 🔄 Ułatwienia dostępu: niedostępne |                                                                                                    | 🔤 Ustawienia wyświetlania 🔠 🗐 🖳 — — — 🛨 100%                                                                                                    |

Plik xls wyeksportowany do wybranej lokalizacji

**[Usuń]** – po kliknięciu w ikonę zostanie wyświetlony komunikat "Czy na pewno chcesz usunąć wpisy z tabeli do.DF\_WorkLogEntries?", w ramach którego dostępne są następujące opcje:

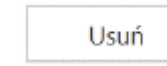

Ш

[Usuń] – jeśli operator kliknie w ten przycisk, wówczas wszystkie wpisy z tabeli do.DF\_WorkLogEntries zostaną usunięte, a komunikat zostanie zamknięty;

Anuluj
 [Anuluj] lub znak X – jeśli operator kliknie
 w ten przycisk, wówczas wpisy z tabeli
 do.DF\_WorkLogEntries nie zostaną usunięte, a komunikat
 zostanie zamknięty.

## × Czy na pewno chcesz usunąć wszystkie wpisy z tabeli do.DF\_WorkLogEntries? Usuń Anuluj

Komunikat wyświetlany po kliknięciu w przycisk "Usuń"

| Data utworzenia     | Poziom logowania | Komunikat                           |
|---------------------|------------------|-------------------------------------|
| 02.08.2024 08:35:28 | INFO             | SQL.proc.ExecuteScheduledProcedures |
| 02.08.2024 08:36:21 | INFO             | SQL.proc.ExecuteScheduledProcedures |
| 02.08.2024 08:38:27 | INFO             | SQL.proc.ExecuteScheduledProcedures |
| 02.08.2024 08:48:26 | INFO             | SQL.proc.ExecuteScheduledProcedures |
|                     |                  |                                     |

 tabela, w której znajdują się wpisy z tabeli do.DF\_WorkLogEntries pobrane zgodnie z wybranym zakresem dat.
 W ramach tabeli dostępne są następujące kolumny:

- Data utworzenia dane pobrane z kolumny LE\_TimeStamp z tabeli do.DF\_WorkLogEntries;
- Poziom logowania dane pobrane z kolumny LE\_Level z tabeli do.DF\_WorkLogEntries;
- Komunikat dane pobrane z kolumny LE\_Logger z tabeli do.DF\_WorkLogEntries

W tabeli wyświetlane jest na raz maksymalnie 5 wierszy, jeśli jest ich więcej, obok tabelki dostępny jest suwak

W ramach znajdującego się poniżej pola "Szczegóły komunikatu" operator może zobaczyć zawartość kolumn LE\_TimeStamp, LE\_Level, LE\_Logger i LE\_Message z tabeli do.DF\_WorkLogEntries dla wybranego z tabeli wiersza. Operator może:

- Zaznaczyć zawartość pola "Szczegóły komunikatu";
- Skopiować zawartość pola "Szczegóły komunikatu";
- Usunąć zawartość pola "Szczegóły komunikatu".

Uwaga Edycja lub usunięcie zawartości pola "Szczegóły komunikatu" nie wpływa na zawartość kolumny LE\_Message w tabeli do.DF\_WorkLogEntries

## Zmiany w pliku DMS.exe.config

W wersji 2024.2.1 w pliku DMS.exe.config wprowadzono dwie zmiany:

- Usunięto klucz <add key="ExtendedPdfViewerZoomToPageLevel" value="false" />
- Wprowadzono klucz <add key="PdfViewerZoom" value="FitToWidth"/>, który służy do ustawienia domyślnego zooma PDF Viewera dla załączników (jedynie w przypadku podglądu za pomocą DevExpress). Klucz może przyjąć jedną z następujących wartości:
  - " " brak wartości; wówczas dokument jest wyświetlany w oryginalnym rozmiarze
  - FitToVisible wówczas podgląd załącznika zostanie dopasowany do szerokości okna
  - FitToWidth wartość domyślna; jeśli ta wartość została wprowadzona, wówczas podgląd załącznika zostanie dopasowany do szerokości tej strony

dokumentu, która jest najszersza

 ToPageLevel – wówczas podgląd załącznika zostanie wyświetlony z poziomu całej strony

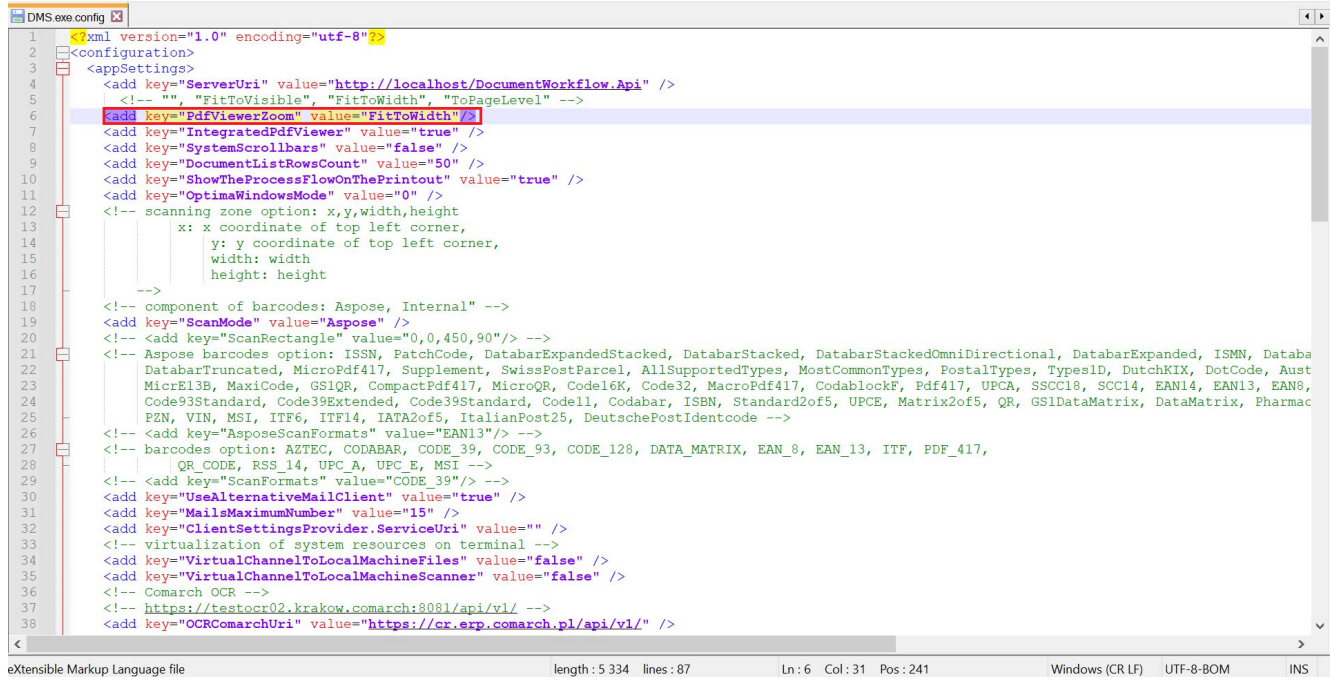

Klucz "PdfViewerZoom" w pliku DMS.exe.config

![](_page_52_Picture_0.jpeg)

Podgląd załącznika, gdy klucz "PdfViewerZoom" ma wartość "FitToWidth"

![](_page_52_Figure_2.jpeg)

Podgląd załącznika, gdy klucz "PdfViewerZoom" nie ma wprowadzonej wartości (" ")

![](_page_53_Picture_0.jpeg)

Podgląd załącznika, gdy klucz "PdfViewerZoom" ma wartość "FitToVisible"

| E                                                                                                    | A/19/8/2024 🗲 🗑 🕃 🖶                                     | Comarch DMS 20242.1                                                                                                    | Administrator $=$ $\square$ $\times$ |
|----------------------------------------------------------------------------------------------------|---------------------------------------------------------|----------------------------------------------------------------------------------------------------|--------------------------------------|
| F<br>Automation<br>C<br>C<br>C<br>C<br>C<br>C<br>C<br>C<br>C<br>C<br>C<br>C<br>C<br>C<br>C<br>C<br>C<br>C<br>C | An 19/8/2024 (C) (E) (E) (E) (E) (E) (E) (E) (E) (E) (E | Real     Realing and and and and and and and and and and                                                                                                    | A C XELENINGA                        |
| _                                                                                                    | - 10                                                    | Name to notice         44.96.84 PLN           Strends under the synthety point FLN 100           Maintenant prime         Data almost           Pages melty querossing de ty reasons Motor         Data almost           Proverbases adment |                                      |

Podgląd załącznika, gdy klucz "PdfViewerZoom" ma wartość "ToPageLevel "

## Udostępnianie dokumentów w Comarch DMS Repozytorium przez linki

W wersji 2024.2.1 w Comarch DMS Repozytorium umożliwiono udostępnianie linku do pojedynczego dokumentu. Link to skrót do nowej aplikacji web Comarch DMS, który otwiera zewnętrzny podgląd dokumentu.

Udostępnianie linków poprzez kopiowanie linku jest dostępne dla wszystkich operatorów posiadających uprawnienia do danego dokumentu w Comarch DMS Repozytorium co najmniej na poziomie Przeglądającego.

Aby udostępnić dany dokument, należy:

kliknąć w menu kontekstowe widoczne po przesunięciu kursora na daną pozycję, a następnie w opcję
 Kopiuj link [Kopiuj link]

#### lub

 Zaznaczyć checkbox obok danego dokumentu na liście
 dokumentów, później kliknąć w menu kontekstowe
 na belce nad listą dokumentów i wybrać opcję G Kopiuj link

[Kopiuj link]

albo

Wejść w podgląd danego dokumentu, klikając w jego nazwę,
 a następnie kliknąć link Więcej akcji ~ [Więcej akcji]
 Kopiuj link
 i nacisnąć opcję [Kopiuj link]

|                  |                                  |                                |        |          | (                                                                                                    | ₽<br>P                      |
|------------------|----------------------------------|--------------------------------|--------|----------|----------------------------------------------------------------------------------------------------|-----------------------------|
| ← Powrót         | Repozytorium > Folder 1          |                                |        |          | Nowy folder Pr                                                                                                    | ześlij                      |
| - 🖻 Repozytorium | Wyszukaj w repozytorium          | Q                              |        |          |                                                                                                    | ~                           |
| 🕨 🛱 Folder 1     | Status: Dowolny 🗸 Data dodania 😁 | Typ Wszystkie 🗸 Więcej filtrów |        |          |                                                                                                    | ()                          |
|                  | Nazwa 🗢                          | Dodan Autor                    | Wersje | Rozmiar  | Typ dokumentu                                                                                                    | $\diamond$                  |
| Ш Kosz           | 🗌 👼 106144FS320knt2023           | 12.08 Administrator            | 1      | 93,73 KB | Nieokreślony                                                                                                    | ដំ                          |
| 🧐 Ustawienia     | Ilość na stronie: 10 🗸           |                                |        |          | Pobierz     Zarządzaj upra     Archiwizuj     Przenieś do     Zmień nazwę     Zobacz szczeg     Cz Zarządzaj wer     C Xopiuj link | uwnieniami<br>Jóły<br>sjami |
|                  | llość na stronie: 10 🗸           |                                |        |          | 1                                                                                                    |                             |

Wybór opcji "Kopiuj link" z menu kontekstowego dokumentu

|                  |                           |                          | Ē                                                                                                    | ٩        |
|------------------|---------------------------|--------------------------|----------------------------------------------------------------------------------------------------|----------|
| - Powrót         | Repozytorium > Fo         | lder 1                   | Nowy folder Prześl                                                                                                    | ij       |
| 🔹 🗁 Repozytorium | Wyszukaj w repozytorium   | Q                        | 106144FS320knt2023                                                                                                    | >>       |
| > 🔁 Folder 1     | Wybrano: 1 z 1 Odznacz Za | aznacz wszystkie Pobierz | Szczegóły                                                                                                    | (i)      |
| III Kosz         | Vazwa 🗢                   | Dod Autor                | Zarządzaj uprawnieniami <sup>73 KB</sup>                                                                                                    | 0        |
| Ustawienia       | ☑ 🖻 106144FS320kn         | 12.0 Administrator       | <ul> <li>Archiwizaj</li> <li>Przenieś do</li> <li>Zmień nazwę</li> <li>Ukryj szczegóły</li> <li>Ukryj szczegóły</li> <li>12.08.2024 09:14<br/>Administrator</li> </ul> | <u>ц</u> |
|                  |                           |                          | C Kopiuj link Zarządzaj wersjami                                                                                                    |          |
|                  | llość na stronie: 10 ∨    |                          | Dostęp do<br>pliku         Zarządzaj<br>uprawnieniami           1         AD         AD         AN                                                                     |          |

Wybór opcji "Kopiuj link" z menu kontekstowego na belce nad listą dokumentów

| r            |                                                                                                    | 0        |
|--------------|----------------------------------------------------------------------------------------------------|----------|
| ← Powrót     | ← 106144FS320knt2023 Więcej akcji ∨ Edytuj atryb<br>↓ Pobierz                                                                                                    | uty      |
| Repozytorium | Sprzedawca:<br>COMARCH S.A Pr FS-1/20/KNT/( COMARCH S.A Pr FS-1/20/KNT/( COMARCH S.A Pr FS-1/20/KNT/( COMARCH S.A PR FS-1/20/KNT/( COMARCH S.A PR FS-1/20/KNT/( COM | »        |
| 🕨 🛱 Folder 1 | Data wystawienia: T T Przenieś do                                                                                                    | Ø        |
| 🔟 Kosz       | 34-670 Kraków<br>NIP: 6770065406 // Zmień nazwę                                                                                                    | ំំំំំំំំ |
| 🕲 Ustawienia | Płamość na konto:<br>Nabywca:<br>ALOZA<br>Lipowa 11/15<br>99-400 Warszawa<br>NP: 7751241104<br>Zamówienia:                                                                                                    |          |
|              | Lp. Kod PKWiU PCN Ilość J.m. Čet<br>Nazwa towaru PKWiU PCN ilość J.m. me<br>1 Tl 100 uzt 500                                                                                                    |          |
|              | Forma platności Termin Kwota Waluta Stawka Netto VA                                                                                                    |          |
|              | Gotówska     2020-07-28     61,500.00 PLN     Razem:     50,000.00     11,50       V tym:     23%     50,000.00     11,50       < 1 z 1 > ↓     →     →     100% +                                                                                                    |          |

Wybór opcji "Kopiuj link" z poziomu podglądu dokumentu

Uwaga

Kopiowanie linków jest dostępne jedynie na liście dokumentów – funkcjonalność nie jest dostępna w koszu oraz na liście dokumentów usuniętych po retencji.

Go Kopiuj link
Po kliknięciu w opcję
 [Kopiuj link] link do
dokumentu zostaje skopiowany do schowka systemu operacyjnego i
możliwe jest wklejenie go do komunikatora lub wiadomości
email. Jako potwierdzenie skopiowania linku w prawym dolnym
rogu zostaje wyświetlony następujący komunikat:

![](_page_57_Picture_3.jpeg)

Komunikat wyświetlony po pomyślnym skopiowaniu linku po kliknięciu opcji "Kopiuj link"

| Do joannakowals                                                                            | ska@domena.pl ×                                                                           |                                | 12               | Kontakty |
|--------------------------------------------------------------------------------------------|-------------------------------------------------------------------------------------------|--------------------------------|------------------|----------|
| Temat Link do doł                                                                          | kumentu w Repozytorium                                                                    |                                |                  |          |
| B / ⊻ A 99                                                                                 |                                                                                           | A A K a                        | Ø Załącz pliki   | Opcje    |
| Dzień dobry,                                                                               |                                                                                           |                                |                  |          |
| Przesyłam link do d<br>Repozytorium: <u>http</u><br><u>view/66b9b6503b4</u><br>Pozdrawiam, | okumentu w <u>Comarch</u> DM<br><u>://localhost/202421web/re</u><br><u>12a5bf013c0b04</u> | S<br><u>pository/external-</u> |                  |          |
| Jan Kowal                                                                                  |                                                                                           |                                |                  |          |
| 👂 Wyślij wiadom                                                                            | ość                                                                                       | Zapisaliśmy: przed chwilą      | 📅 Odrzuć kopię r | oboczą   |
| iadomość ema                                                                               | nil z przykładow                                                                          | vym linkiem sk                 | opiowanym za     | a pomoc  |

przycisku "Kopiuj link"

## Zgłoszenia zrealizowane w wersji 2024.2.1

- Naprawiono błąd dotyczący braku możliwości dodania załącznika do dokumentu w nowej aplikacji web Comarch DMS we współpracy z Comarch ERP XL;
- Rozwiązano problem dotyczący drukowania z modułu Comarch DMS Repozytorium;
- Naprawiono błąd dotyczący znikania kolumn z listy dokumentów w nowej aplikacji web Comarch DMS;
- Naprawiono błąd dotyczący braku możliwości ponownego dodania plików z modułu Repozytorium do kontrolki typu Załącznik po usunięciu pliku z kontrolki;

- Rozwiązano problem dotyczący czyszczenia plików cookies przy logowaniu aktualnie zalogowanego operatora na innej wersji, np. desktop;
- Naprawiono błąd dotyczący zapamiętywania przez system poprzedniego wyboru obiegu z listy dokumentów dla opcji "Cofnięte" w nowej aplikacji web Comarch DMS;
- Naprawiono błąd dotyczący znikania wartości z listy przy dodaniu nowego wiersza w kontrolce typu Dane tabelaryczne w aplikacji desktop Comarch DMS;
- Rozwiązano problem dotyczący zawieszania się aplikacji Comarch DMS na system Android przy próbie drukowania raportu;
- Naprawiono błąd dotyczący mapowania danych z Excela z pierwszej kolumny, w której znajdują się dane, a nie z pierwszej kolumny dokumentu;
- Naprawiono błąd dotyczący generowania dokumentów a-vista zakupu z Comarch DMS do Comarch ERP XL za pomocą tabelki VAT w przypadku, gdy jako walutę wybrano EURO;
- Naprawiono błąd dotyczący możliwości generowania raportu, kiedy dokument jest zablokowany lub w trybie "tylko do odczytu" w nowej aplikacji web;
- Naprawiono błąd dotyczący braku możliwości kliknięcia w link do dokumentu w kolumnie typu Dokumenty w obiegu w kontrolce typu Dane tabelaryczne w trybie "Tylko do odczytu" w nowej aplikacji web Comarch DMS;
- Rozwiązano problem dotyczący niedziałającej listy w ramach kontrolki typu Lista w trybie inicjowania "Słownik" na innej niż pierwsza zakładce w nowej aplikacji web Comarch DMS;
- Naprawiono błąd dotyczący braku komunikatu "Czy zapisać zmiany?" w nowej aplikacji web Comarch DMS;
- Rozwiązano problem dotyczący przesłaniania kontrolki, do której wprowadza się tekst, przez klawiaturę w aplikacji Comarch DMS na iOS;
- Naprawiono błąd dotyczący braku możliwości podglądu nowododanego załącznika z modułu Repozytorium, jeśli nie zapisano dokumentu;

- Naprawiono błąd dotyczący braku checkboxów do zatwierdzenia merytorycznego i formalno-rachunkowego pod kontrolką typu Dokument ERP XL w nowej aplikacji web Comarch DMS;
- Rozwiązano problem dotyczący braku pobierania informacji o zatwierdzeniu merytorycznym i formalno-rachunkowym w Comarch ERP XL podczas dowiązywania dokumentu Comarch ERP XL (A)FZK w aplikacji desktop Comarch DMS;
- Naprawiono błąd dotyczący braku wyświetlania kontrolki typu Wartość logiczna na podglądzie wydruku dokumentu w aplikacji desktop Comarch DMS.